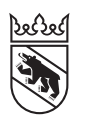

Steuern Impôts

#### Leitfaden

# Online-Ausfüllen der Steuererklärung durch Mitarbeitende

Führen Sie ein Treuhandbüro oder eine Organisation mit mehreren Mitarbeitenden? Dann empfehlen wir Ihnen BE-Login. Damit können Sie die Steuererklärungen Ihrer Kundinnen und Kunden einfacher handhaben. Der Dienst beinhaltet die Mitarbeiterverwaltung, die Mitarbeiterdelegation, die Übersicht über Termine, den Arbeitsstand, die Sammel-Fristverlängerungen und auch das praktische und einfache Ausfüllen der Kunden-Steuererklärungen mit TaxMe-Online.

## Das Angebot für Treuhänder/-innen und Organisationen bietet im BE-Login folgende Dienste:

- Weitere Steuererklärungen: In dieser Rubrik können Sie Steuererklärungen von Drittpersonen in Ihr BE-Login einbinden und verwalten. Das Ausfüllen und Bearbeiten der Steuererklärungen erfolgt im TaxMe-Online. Wer nur diesen Dienst benötigt (ohne Mitarbeiterverwaltung und Delegation), findet in der separaten kurzen Anleitung «Leitfaden zum Online-Ausfüllen der Steuererklärung für Drittpersonen» die notwendigen Informationen auf www.taxme.ch.
- Mitarbeiter verwalten: In dieser Rubrik können Sie die Online-Accounts Ihrer Mitarbeitenden verwalten und administrieren.
- Berechtigungen verwalten: In dieser Rubrik teilen Sie jedem Mitarbeitenden die gewünschten Berechtigungen zu.

#### Voraussetzungen

Damit Sie als Treuhänder/-innen und Organisationen die Dienste «Weitere Steuererklärungen» (Steuererklärungen für Drittpersonen) und «Mitarbeiter verwalten/Berechtigungen verwalten» nutzen können, benötigen Sie eine Registrierung für **BE-Login**.

#### **BE-Login mit AGOV**

Der Kanton Bern verwendet für den Zugang zu seinen E-Services ausschliesslich **AGOV**, das Behörden-Login der Schweiz. An der Nutzung Ihrer E-Services und an Ihren bisher hinterlegten Daten ändert sich nichts. Ihre bisherigen Zugangsdaten (SwissID, Login mit Passwort/SMS-Code, BE-Login-App oder Codekarte) stehen Ihnen nach der Umstellung auf das AGOV-Login für die E-Services des Kantons Bern nicht mehr zur Verfügung. **www.be.ch/agov** 

#### Haben Sie Fragen? Ist etwas unklar?

Support BE-Login **+41 31 636 99 99** BE-Login Steuern/TaxMe **+41 31 633 60 03** oder **www.taxme.ch** 

### Inhalt

| 1.  | Anmelden in BE-Login                                                         | 3  |
|-----|------------------------------------------------------------------------------|----|
| 2.  | Steuererklärungen erfassen                                                   | 4  |
| 3.  | Übersicht über alle erfassten Steuererklärungen                              | 4  |
| 4.  | Mitarbeiterverwaltung aktivieren                                             | 5  |
| 5.  | Mitarbeitende erfassen und verwalten                                         | 8  |
| 6.  | Mitarbeitende berechtigen                                                    | 11 |
|     | TaxMe-Online (Steuererklärung ausfüllen)                                     | 12 |
| 7.  | Was sehen die Mitarbeitenden: einige Beispiele                               | 13 |
| 8.  | Berechtigungen verwalten                                                     | 18 |
| 9.  | Mitarbeitenden-Login                                                         | 19 |
| 10. | So funktioniert das Ausfüllen in TaxMe-Online                                | 20 |
| 11. | Fristverlängerungen erfassen                                                 | 21 |
| 12. | Steuererklärungen online ausfüllen durch Mitarbeitende                       | 22 |
| 13. | Belege hinzufügen                                                            | 23 |
| 14. | Elektronischer Steuerauszug (E-Steuerauszug)                                 | 25 |
| 15. | Abschliessen der Steuererklärung                                             | 26 |
| 16. | Elektronisch freigeben und einreichen durch die steuerpflichtige Drittperson | 27 |
| 17. | Tipps und Tricks                                                             | 28 |
|     | Zentrale oder dezentrale Organisation?                                       | 28 |
|     | Sprache andern                                                               | 28 |

### 1. Anmelden in BE-Login

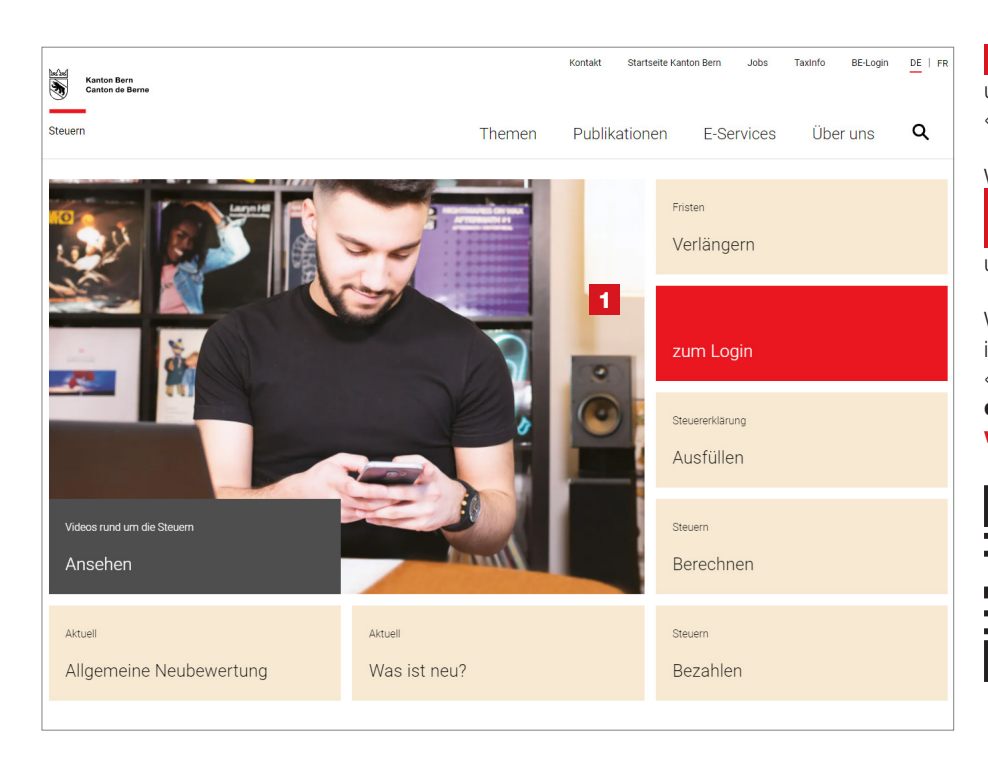

1 Gehen Sie auf **www.taxme.ch** und klicken Sie auf die Kachel «**zum Login**».

Wählen Sie Ihre Ausgangslage:
«Ich habe ein BE-Login-Konto» oder
«Ich habe kein BE-Login-Konto»
und folgen Sie den Anweisungen.

Weitere Details zum Anmelden in BE-Login finden Sie im

«Leitfaden zum Online-Ausfüllen der Steuererklärung» unter www.taxme.ch/hilfe.

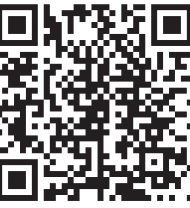

| Kanton Bern Startseite                               | Français                                                                                                    |
|------------------------------------------------------|----------------------------------------------------------------------------------------------------|
| Kaston Berne Caston de Berne TaxMe-Online Startseite | Kontakt                                                                                                    |
|                                                      | Sette drucken @<br>TaxMe Online<br>TaxMe Conline                                                                        |
| 2<br>Ich habe ein BE-Login-Konto                     | 3 Ich habe kein BE-Login-Konto ZPV-Nummer.                                                                              |
| BE-Login starten                                     | Fall-Nummer:                                                                                                    |
|                                                      | Ich benötige einen neuen ID-Code<br>Diese Online-Bestellmöglichkeit gilt nur für Natürliche Personen.<br>Hier bestellen |
|                                                      |                                                                                                    |

### Mit BE-Login nutzen Sie folgende Vorteile:

- Steuererklärung vollständig elektronisch ausfüllen, freigeben und einreichen
- Belege direkt online hinzufügen
- Elektronischer Steuerauszug (E-Steuerauszug) direkt übertragen
- Überblick über Rechnungen, Veranlagungen, Zahlungen, Vorauszahlungen usw.
- Genau so sicher wie E-Banking

### 2. Steuererklärungen erfassen

| Kanton Bern Stanseite          | Français                                                                        |               |
|--------------------------------|---------------------------------------------------------------------------------|---------------|
| BE-Login Startseite            | Kontakt Sitemap                                                                 | Abmelden A    |
| Steuern Bildung Infrast        | uktur Verkehr Register                                                          | Meine Daten   |
|                                | Startseite > Steuern > Weitere Steuererklärungen > Steuererklärungen erfassen   |               |
| Steuererklärung                |                                                                                 | Seite drucken |
| Weitere Steuererklärungen      | Steuererklärung hinzufügen                                                      |               |
| > Steuererklärungen erfassen   |                                                                                 |               |
| Steuern berechnen              | Erfassen Sie die Logindaten ab dem Brief zur Steuererklärung                    |               |
| Meine Steuern bezahlen         | Sie können zusätzlich zu jeder Steuererklärung ergänzende Bemerkungen erfassen. |               |
| Für Quellensteuer registrieren | Stevererklärung hinzufügen                                                      |               |
| Quellensteuer Demo             | Die zijkt esterensiskenden Folden ind euterend europfillen                      |               |
| Vertreter / Treuhänder         | Die mit ^ gekennzeichneten Feider sind zwingend auszufüllen.                    |               |
| Adressen                       | ZPV-Nummer *                                                                    |               |
|                                | Beispiel. 12123123                                                              |               |
|                                | 3 Fall-Nummer *                                                                 |               |
|                                |                                                                                 |               |
|                                | Beispiel: KttvPyPPk3                                                            |               |
|                                | Bemerkungen                                                                     |               |
|                                |                                                                                 |               |
|                                |                                                                                 |               |
|                                |                                                                                 |               |
|                                |                                                                                 |               |
|                                |                                                                                 |               |
|                                |                                                                                 |               |
|                                | 4 Speichern                                                                     |               |
|                                | Abbrechen                                                                       |               |
|                                |                                                                                 |               |

**Wichtig:** Die Darstellungen der einzelnen Screenfenster können für Privatpersonen etwas anders aussehen als für Treuhänder/-innen/Organisationen. Der Beschrieb rechts ist für alle derselbe.

Wählen Sie im Register **1** «**Steuern**» den Dienst **2** «**Weitere Steuererklärungen**» an und klicken Sie anschliessend auf «**Steuererklärungen erfassen**» und auf «**Neue Steuererklärung erfassen**».

Sie benötigen die Zugangsdaten des jeweiligen Briefs zur Steuerklärung. Erfassen Sie die **3 Logindaten** gemäss Brief.

Einmal erfasst, können Sie die Steuererklärungen direkt im BE-Login ausfüllen.

Klicken Sie auf **4 «Speichern»** und kehren Sie zurück auf die Seite **2 «Steuer-erklärung erfassen**».

#### Hinweis

Aus Datenschutzgründen müssen die Steuererklärungen jedes Jahr neu erfasst werden.

### 3. Übersicht über alle erfassten Steuererklärungen

| Kanton Bern Startseite         |       |                  |                       |                         |                      |                               | Fran            | çais           |                  |                 |
|--------------------------------|-------|------------------|-----------------------|-------------------------|----------------------|-------------------------------|-----------------|----------------|------------------|-----------------|
|                                |       |                  |                       |                         |                      |                               | Kontakt Siten   | nap            |                  |                 |
| BE-Login Statseite             |       | /                |                       | 1912                    |                      |                               |                 |                |                  |                 |
|                                |       |                  |                       |                         | 1 M                  |                               |                 |                |                  | Abmelden §      |
|                                | 100   |                  |                       |                         | 124 T                |                               |                 |                |                  |                 |
| Steuern Bildung Bau            | Verke | ehr              | Registe               | er 🖉                    | VIA                  |                               |                 |                |                  | Meine Daten     |
|                                | Start | seite >          | Steuern >             | Weitere Steuer          | erklärungen          |                               |                 |                |                  |                 |
| Steuererklärung                |       |                  |                       |                         | 2                    |                               |                 |                |                  | Seite drucken # |
| Weitere Steuererklärungen      | 14/-  |                  | - C1                  |                         |                      |                               |                 |                |                  | 574             |
| Steuererklärungen erfassen     | VVE   | eiter            | e Stel                | iererkiaru              | ingen                |                               |                 |                |                  | ·***            |
| Steuern berechnen              | _     |                  |                       |                         |                      |                               |                 |                |                  |                 |
| Meine Steuern bezahlen         |       | i I              | Mit dieser            | Funktion könn           | en Sie Steuererkläru | ngen für Drittperson          | en verwalten ur | nd mit TaxMe-0 | Online ausfüllen |                 |
| Für Quellensteuer registrieren |       | _                |                       |                         |                      |                               |                 |                |                  |                 |
| Quellensteuer Demo             |       |                  |                       |                         |                      |                               |                 |                |                  |                 |
| Vertreter / Treuhänder         |       | Neue             | Steuererk             | därung erfass           | sen                  |                               |                 |                |                  |                 |
| Adressen                       |       |                  |                       |                         |                      |                               |                 |                |                  |                 |
|                                |       |                  |                       |                         |                      |                               |                 |                |                  |                 |
|                                |       |                  |                       |                         |                      |                               |                 |                |                  |                 |
|                                | >     | Natü             | rliche Per            | rsonen/Virtue           | lle Steuersubjekte   | <sup>&gt;</sup> Juristische F | Personen        |                |                  |                 |
|                                | Re    | sulta            | te nach S             | uchkriterien e          | einschränken         |                               |                 |                |                  |                 |
|                                |       | Jouriu           | to nach o             |                         |                      |                               |                 |                |                  |                 |
|                                | LE    |                  | ZPV-Nr                |                         |                      | 6 Frist bis                   |                 |                |                  |                 |
|                                | Ļ     | /ornai           | me / Name             | ·                       |                      | Status                        | Alle            | ~              | <b>6</b>         |                 |
|                                |       | - or man         | Oto and a b           |                         |                      | Min-shallon                   | Alle            | •              | Suc              | nen             |
|                                |       |                  | Steuerjan             | 2023                    | ~                    | Mitarbeiter                   |                 | ~              | Zurück           | setzen          |
|                                |       |                  |                       |                         |                      |                               |                 |                |                  |                 |
|                                |       | Typ              | Jahr 🕷                | ZPV-Nr.                 | Vorname / Name VA    | Ort WA                        | Status VA       | Frist bis VA   | Mitarbeiter WA   | Bearbeiten      |
|                                |       | NP               | 2023                  | 101020-0024             | Beat invaller        | 2558 Aegerten                 | Bereit          | 15.11.2024     |                  | 2 B 🗩           |
|                                |       | NP               | 2023                  | 101003-002              | Paler indexeg        | 4938 Rohrbach                 | Bereit          | 30.12.2024     |                  | 2 B             |
| 5                              |       | NP               | 2023                  | 10100-012-02            | And Anderso Window   | 2740 Moutier                  | Bereit          | 30 11 2024     |                  |                 |
| _                              |       | VS               | 2023                  | and the second second   | Annual Street Name   | 3323 Bäriswil BE              | Fremdouittiert  | 30.01.2024     |                  |                 |
|                                |       | Ve               | 2022                  |                         | Real Property lies   | 2422 L ültralfüh              | In Pearbeitung  | 15 00 2024     |                  |                 |
|                                |       | v5               | 2023                  | 10.000                  |                      | 5452 Eut2emun                 | in bearbeilung  | 15.05.2024     |                  |                 |
|                                |       |                  |                       |                         |                      |                               |                 |                |                  | 5 Datensätze    |
|                                |       |                  |                       |                         |                      |                               |                 |                |                  |                 |
|                                | I F   | ristve           | rlängerur             | ıg                      |                      | Mitarbeiterzuordr             | nung            | Steuer         | erklärung(en)    | entfernen       |
|                                |       | - Bitte          | e auswäh              | ilen - 🗸 🗸              | Prüfen               | ~                             | Ändern          | Entfe          | ernen            |                 |
|                                |       | - Bitte          | e auswäh              | len -                   |                      |                               |                 |                |                  |                 |
|                                | -     | auf na<br>auf le | achstmög<br>tztmöglic | liche Frist<br>he Frist |                      |                               |                 |                |                  |                 |
|                                |       |                  |                       |                         |                      |                               |                 |                |                  |                 |

Die von Ihnen erfassten Steuererklärungen werden mit der Einreichefrist und dem Bearbeitungsstatus TaxMe-Online auf der **5 Übersicht** angezeigt.

Steuererklärung ausfüllen

Details zur Steuererklärung

Bemerkungen (erscheint nur, wenn eine Bemerkung erfasst ist)

Diese Bemerkungen sind nur für Ihren internen persönlichen Gebrauch und können bei den 🕒 «**Details zur Steuererklärung**» nachträglich jederzeit angepasst, gelöscht oder neu erfasst werden.

Suchen Sie eine erfasste Steuererklärung? Dann können Sie im Feld **6** «**Vorname**/ **Name**» auch nur Teile des Namens eingeben.

### 4. Mitarbeiterverwaltung aktivieren

Damit Sie Ihren Mitarbeitenden Steuererklärungen zuweisen können, benötigt **jeder dieser Mitarbeitenden ein eigenes Login**. Die Administration und Verwaltung aller Mitarbeiter-Logins inkl. Erstellen und Nachdrucken von Codelisten bleibt bei Ihnen.

#### So gehen Sie vor

Damit Sie Mitarbeitende erfassen können, müssen Sie zuerst die **Mitarbeiterverwaltung aktivieren**.

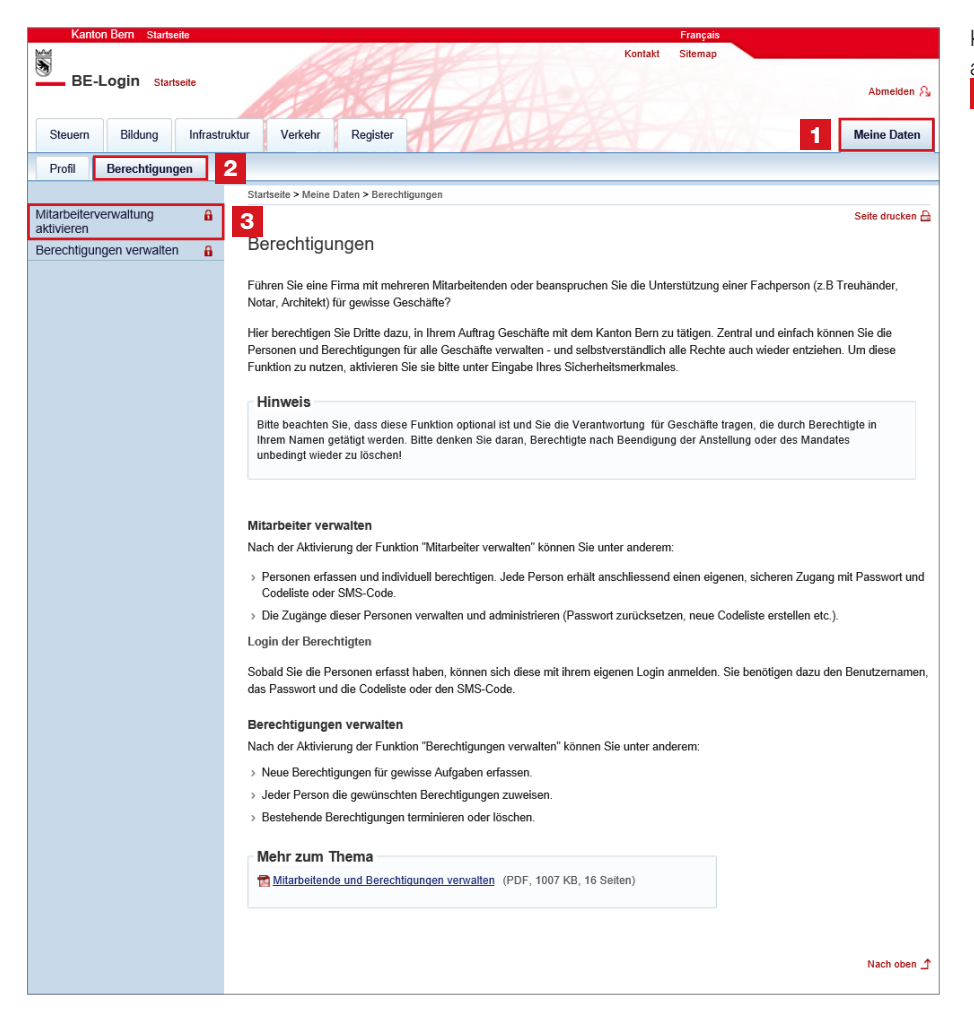

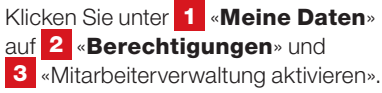

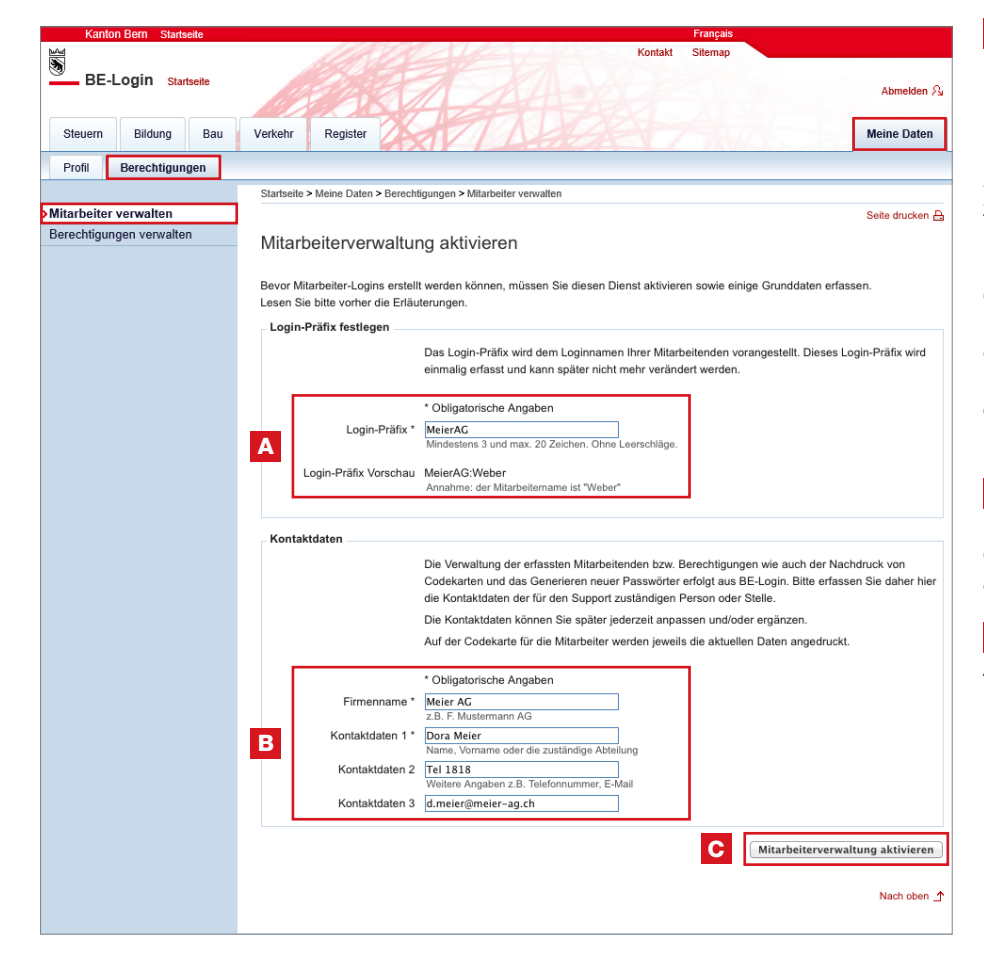

### A Login-Präfix

Das Login-Präfix ist das Kürzel für Ihre Firma und wird von Ihnen einmal festgelegt. Es kann später nicht mehr verändert werden. Es muss aus mindestens 3 und maximal 20 Zeichen bestehen, Leerschläge sind nicht zulässig.

Das von Ihnen definierte Login-Präfix wird dem Login-Namen der Mitarbeitenden immer vorangestellt und bildet zusammen den Benutzernamen jedes Mitarbeitenden. **Unser Tipp**: Wählen Sie ein kurzes und eindeutiges Login-Präfix (siehe Beispiele unten).

#### **B** Kontaktdaten

Die Kontaktdaten dienen vor allem der Information Ihrer Mitarbeitenden. Sie sind auf jeder Codeliste aufgeführt (siehe Seite 8).

#### C Mitarbeiterverwaltung aktivieren

Ab jetzt können Sie Mitarbeitende erfassen.

#### Einige Beispiele für gültige Benutzernamen:

| Login-Präfix | + | Mitarbeiter/-in | = | Benutzername        |
|--------------|---|-----------------|---|---------------------|
| MeierAG      | + | Weber           | = | MeierAG:Weber       |
| MeierAG      | + | DWe             | = | MeierAG: <b>DWe</b> |
| MeierAG      | + | 3325            | = | MeierAG:3325        |
| НарруДау     | + | Som11           | = | HappyDay:Som11      |

Wenn sich Mitarbeitende einloggen, müssen sie ihre **Benutzernamen** eingeben.

|          | 031 633 60 03<br>belogin@be.ch<br>www.be.ch/belogin                                                                                                    | Stefan Gubser<br>s.gubser@meier-gmbh.ch<br>Meier GmbH                                                                                                    |
|----------|----------------------------------------------------------------------------------------------------|----------------------------------------------------------------------------------------------------|
|          | В                                                                                                    | Basisvertrag:<br>Dora Meier<br>Tel. 1818<br>d.meier@meier-gmbh.ch                                                                                                    |
|          |                                                                                                    | 6. Dezember 2013                                                                                                    |
|          | Codekarte für das Login der Mitarbeitenden der                                                                                                    | Firma Meier GmbH                                                                                                    |
| Jac Sac  | Guten Tag                                                                                                    |                                                                                                    |
| <b>N</b> | Sie erhalten als Mitarbeiter/in der Firma Meier GmbH die Kantons Bern.                                                                                                    | Codekarte für den Zugang zu BE-Login, dem Portal des                                                                                                    |
|          | Welche Dienste für Sie verfügbar sind, hängt von den zug<br>Basis-Accounts ab. Die Angaben finden Sie im Adressbe<br>Für zusätzliche Dienste und/oder Anpassungen Ihrer Ben<br>Basis-Accounts.<br>Dasselbe Vorgehen gilt für das Erstellen einer neuen Cod | peteilten Berechtigungen des Inhabers/der Inhaberin des<br>reich des Briefes.<br>utzerdaten wenden Sie sich bitte an den Inhaber/die Inhaberin des<br>ekarte.                                                                             |
|          | Beachten Sie bitte folgende wichtigen Punkte im Umgang                                                                                                    | g mit der Codekarte:                                                                                                    |
|          | <ul> <li>Bewahren Sie diese Codekarte an einem sicheren, fül</li> <li>Die Codekarte verfällt nicht. Geben Sie beim Login jev<br/>erfolgt vom System nach dem Zufallsprinzip.</li> </ul>                                                                    | r Dritte nicht zugänglichen Ort auf.<br>weils den 4-stelligen Code der verlangten Position ein. Die Auswahl                                                                                                    |
|          | Wir freuen uns, dass Sie unsere Online-Dienste nutzen.                                                                                                    |                                                                                                    |
|          |                                                                                                    | Freundliche Grüsse                                                                                                    |
|          |                                                                                                    | BE-Login Support<br>Kanton Bern                                                                                                    |
| L        | ogin: MeierGMBH:SGubser                                                                                                    | Erstellungsdatum: 06.12.2013 10:16                                                                                                    |
|          | 01 9UA4 11 7P2V 21 1ES4 31 VX6K 41 9ELJ<br>02 RFT3 12 VVL8 22 27Q1 32 6MB2 42 25VC                                                                                                    | 51         V3DR         61         E2WW         71         6H1D         81         H8LM         91         B2PU           52         U26P         62         UTY9         72         PC8E         82         K3F7         92         6ZL4 |
|          | 03 GT88 13 QZS1 23 7VLC 33 NV94 43 A4VU                                                                                                    | 53 2GEB 63 7DP8 73 5JR5 83 YYP9 93 B6B8                                                                                                    |
|          | 04 EWY7 14 HIBS 24 PA8A 34 HIHN 44 EJES<br>05 6LRX 15 TBF4 25 BD9F 35 N3B5 45 VU5C                                                                                                    | 55 P5P1 65 4QA1 75 UY4T 85 Z24K 95 9QTZ                                                                                                    |
|          | 06 48EX 16 H91U 26 Y5P9 36 TB6Y 46 8ME2                                                                                                    | 56 EEP5 66 V2MW 76 17EV 86 PQ9W 96 Y49A                                                                                                    |
|          | 07 1/1/2 17 502H 27 FOSK 37 22NF 47 NO2C<br>08 49GZ 18 D57W 28 UW4E 38 L2L4 48 VQJ7                                                                                                    | 58 5EVR 68 MJ37 78 14PS 88 BKF8 98 3WVM                                                                                                    |
|          | 09 J26K 19 7N36 29 2DMJ 39 M19X 49 YL2Z<br>10 JB8T 20 4BKY 30 PN91 40 S2FD 50 8Y4H                                                                                                    | 59 8BLH 69 E24W 79 YZ8R 89 1MTT 99 Y1PZ<br>60 706H 70 F120 80 6DFY 90 PKF1 100 204K                                                                                                    |
| L        |                                                                                                    |                                                                                                    |

eeee31b9-6735-448f-81ce-17d7614203c0

#### Mitarbeitende erfassen und verwalten 5.

Alle von Ihnen erfassten Mitarbeitenden erhalten ein eigenes Login mit Benutzername, Passwort und eigener Codeliste.

|                                                                                                    | Startseite > Meine Daten > Berechtigungen > Mitarbeiter verwalten                                                                                                    |  |  |  |  |  |  |
|----------------------------------------------------------------------------------------------------|----------------------------------------------------------------------------------------------------|--|--|--|--|--|--|
| Mitarbeiter verwalten                                                                                               | Seite drucken                                                                                                    |  |  |  |  |  |  |
| Berechtigungen verwalten                                                                                            | Mitarbeiter verwalten                                                                                                    |  |  |  |  |  |  |
|                                                                                                    |                                                                                                    |  |  |  |  |  |  |
|                                                                                                    | Sie können auf dieser Seite die Stammdaten und Berechtigungen Ihrer Mitarbeiter/innen pflegen und die Mitarbeiterlogins verwalten.                                                                                                    |  |  |  |  |  |  |
| Für das Zustellen eines neuen Passworts oder einer neuen Codekarte wählen Sie bitte den entsprechenden Mitarbeiter. |                                                                                                    |  |  |  |  |  |  |
|                                                                                                    | Für das Zustellen eines neuen Passworts oder einer neuen Codekarte wählen Sie bitte den entsprechenden Mitarbeiter.                                                                                                    |  |  |  |  |  |  |
|                                                                                                    | Für das Zustellen eines neuen Passworts oder einer neuen Codekarte wählen Sie bitte den entsprechenden Mitarbeiter.                                                                                                    |  |  |  |  |  |  |
|                                                                                                    | Für das Zustellen eines neuen Passworts oder einer neuen Codekarte wählen Sie bitte den entsprechenden Mitarbeiter.<br>Mitarbeiter von "Meier GmbH"                                                                                                    |  |  |  |  |  |  |
|                                                                                                    | Für das Zustellen eines neuen Passworts oder einer neuen Codekarte wählen Sie bitte den entsprechenden Mitarbeiter.<br>Mitarbeiter von "Meier GmbH"<br>E Kontaktdaten mutieren                                                                                                    |  |  |  |  |  |  |
| 4                                                                                                    | Für das Zustellen eines neuen Passworts oder einer neuen Codekarte wählen Sie bitte den entsprechenden Mitarbeiter.<br>Mitarbeiter von "Meier GmbH"<br>⊕ Kontaktdaten mutieren<br>∰ Weuen Mitarbeiter erfassen                                                                                                    |  |  |  |  |  |  |
| 4                                                                                                    | Für das Zustellen eines neuen Passworts oder einer neuen Codekarte wählen Sie bitte den entsprechenden Mitarbeiter.         Mitarbeiter von "Meier GmbH"         Et Kontaktdaten mutieren         Et Neuen Mitarbeiter erfassen         Benutzername         Vorname                                                                                        |  |  |  |  |  |  |
| 4                                                                                                    | Für das Zustellen eines neuen Passworts oder einer neuen Codekarte wählen Sie bitte den entsprechenden Mitarbeiter.         Mitarbeiter von "Meier GmbH"         Exontaktdaten mutieren         Einveuen Mitarbeiter erfassen         Benutzername       Nachname       Vorname         Image: State Comparison         Benutzername       Meier       Dora |  |  |  |  |  |  |
| 4                                                                                                    | Für das Zustellen eines neuen Passworts oder einer neuen Codekarte wählen Sie bitte den entsprechenden Mitarbeiter.         Mitarbeiter von "Meier GmbH"         El Kontaktdaten mulieren         El Neuen Mitarbeiter erfassen         Benutzername       Nachname         Meier GMBH:/SQubser       Oora         El MeierGMBH:/SQubser       Stefan       |  |  |  |  |  |  |

| auf |
|-----|
|     |
|     |
| >   |
|     |

Beim Erfassen können Sie gleichzeitig auch die Berechtigungen zuteilen (siehe Seite 12 Mitarbeiter berechtigen»).

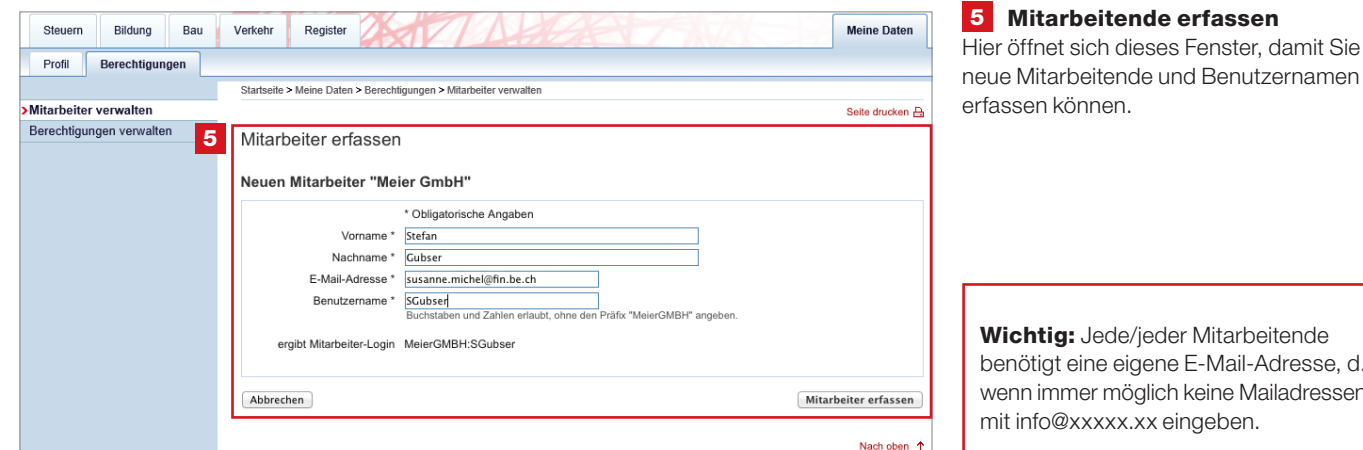

| Wichtig: Jede/jeder Mitarbeitende         |
|-------------------------------------------|
| benötigt eine eigene E-Mail-Adresse, d.h. |
| wenn immer möglich keine Mailadressen     |
| mit info@xxxxx.xx eingeben.               |

| Steuern Bildung Bau      | Verkehr Register Meine Daten                                                                                                    |
|--------------------------|----------------------------------------------------------------------------------------------------|
| Profil Berechtigungen    |                                                                                                    |
|                          | Startseite > Meine Daten > Berechtigungen > Mitarbeiter verwalten                                                                                                    |
| Mitarbeiter verwalten    | Seite drucken 🔒                                                                                                    |
| Berechtigungen verwalten | Mitarbeiter-Login erstellen                                                                                                    |
|                          | Das Login MeierGMBH:SGubser für den Mitarbeiter Stefan Gubser wurde erfolgreich erstellt.<br>Dem Mitarbeiter wurde ein Initialpasswort für das erste Login per E-Mail zugestellt. Damit der Mitarbeiter speziell<br>geschützte Funktionen nutzen kann, benötigt er ein Sicherheitsmerkmal. |
|                          | Dem Mitarbeiter wurde ein Initialpasswort für das erste Login per E-Mail zugestellt. Damit der Mitarbeiter speziell geschützte Funktionen nutzen kann, benötigt er ein Sicherheitsmerkmal.                                                                                                 |
|                          | Sicherheitsmerkmal «Codekarte»<br>Bitte laden Sie die Codekarte herunter und übergeben Sie sie dem Mitarbeiter. Die Codekarte darf aus Sicherheitsgründen nicht an die<br>E-Mail-Adresse des Mitarbeiters versandt werden.                                                                 |
|                          | Bitte warten Sie bis die Codekarte erstellt ist und als PDF angezeigt wird.     Das Öffnen und Drucken der Liste ist auf dieser Seite nur einmal möglich.     Sie können später aber jederzeit für Ihre Mitarbeiter neue Codekarten erstellen.                                             |
|                          | Die Codekarte kann anschliessend geöffnet und gedruckt werden.           Im Codekarte pdf                                                                                                    |
|                          | Sicherheitsmerkmal «SMS-Code»                                                                                                    |
|                          | Sie können dieses Sicherheitsmerkmal für Ihren Mitarbeiter bereitstellen, indem Sie die Mobile-Telefonnummer Ihres Mitarbeiters<br>erfassen. Folgen Sie dazu bitte dem nachfolgenden Link.                                                                                                 |
|                          | El Sicherheitsmerkmal «SMS-Code» auf der Seite "Mitarbeiter sehen" aktivieren                                                                                                    |
|                          | Berechtigungen                                                                                                    |
|                          |                                                                                                    |

#### 6 Codeliste

Ist das Mitarbeiter-Login erstellt, dauert die Aufbereitung der Codeliste in der Regel 15-30 Sekunden.

#### Bitte warten Sie, bis die Codeliste erstellt ist und das PDF angezeigt

wird. Öffnen Sie das PDF, drucken Sie die Codeliste aus und übergeben Sie diese dem Mitarbeitenden.

Aus Sicherheitsgründen wird die Codeliste dem Mitarbeitenden nicht automatisch per Mail zugestellt.

Die/der Mitarbeitende erhält ein E-Mail mit Benutzername und einem Link. Sie/er muss diesen Link anklicken und ein persönliches Passwort definieren.

Sämtliche Funktionen sind erst ab dem zweiten Login und mit Codeliste oder SMS-Code (siehe Seite 20) sichtbar.

| Steuern Bildung Bau     | Verkehr Register                                                                                                    |                                         | Meine                             | Daten    |  |
|-------------------------|----------------------------------------------------------------------------------------------------|-----------------------------------------|-----------------------------------|----------|--|
| Profil Berechtigungen   |                                                                                                    |                                         |                                   |          |  |
|                         | Startseite > Meine Daten > Berechtigungen > Mitarbeiter verwalten                                                                                                    |                                         |                                   |          |  |
| itarbeiter verwalten    |                                                                                                    |                                         | Seite d                           | rucken 🔒 |  |
| erechtigungen verwalten | Mitarbeiter verwalten                                                                                                    |                                         |                                   |          |  |
|                         | Sie können auf dieser Seite die Stammdaten und Berechtigun                                                                                                    | gen Ihrer Mitarbeiter/innen pfleg       | en und die Mitarbeiterlogins verw | valten.  |  |
|                         | Für das Zustellen eines neuen Passworts oder einer neuen C                                                                                                    | odekarte wahlen Sie bitte den ei        | ntsprechenden Mitarbeiter.        |          |  |
|                         | Für das Zustellen eines neuen Passworts oder einer neuen C<br>Mitarbeiter von "Meier GmbH"<br>Filkontaktdaten mulieren                                                                                                    | idekarte wahlen Sie bitte den ei        | ntsprechenden Mitarbeiter.        |          |  |
|                         | Für das Zustellen eines neuen Passworts oder einer neuen C<br>Mitarbeiter von "Meier GmbH"<br>E Kontaktdaten mutieren<br>E Neuen Mitarbeiter erfassen                                                                                                    | dekarte wahien Sie bitte den ei         | ntsprechenden Mitarbeiter.        |          |  |
|                         | Für das Zustellen eines neuen Passworts oder einer neuen C<br>Mitarbeiter von "Meier GmbH"<br>E Kontakldaten mutieren<br>E Neuen Mitarbeiter erfassen<br>Benutzername                                                                                                | A Nachname                              | ttsprechenden Mitarbeiter.        |          |  |
|                         | Für das Zustellen eines neuen Passworts oder einer neuen C<br>Mitarbeiter von "Meier GmbH"<br>Contaktdaten mutieren<br>Neuen Mitarbeiter erfassen<br>Benutzername<br>1 @ MeierGMBH:DMeier                                                                            | Nachname     Meier                      | Vorname<br>Dora                   |          |  |
|                         | Für das Zustellen eines neuen Passworts oder einer neuen C         Mitarbeiter von "Meier GmbH"         El Kontaktdaten mutieren         El Neuen Mitarbeiter erfassen         Benutzername         El MeierGMBH: DMeier         El MeierGMBH: Hofer                 | Nachname     Meier     Hofer            | Vorname     Dora     Werner       |          |  |
|                         | Für das Zustellen eines neuen Passworts oder einer neuen C         Mitarbeiter von "Meier GmbH"         Extontaktdaten mutieren         Neuen Mitarbeiter erfassen         Benutzername <u>2 MeierGMBH:Hofer</u> <u>2 MeierGMBH:Hofer</u> <u>2 MeierGMBH:SGubser</u> | Nachname     Meier     Hofer     Gubser | Itsprechenden Milarbeiter.        |          |  |

Auch beim Mitarbeiterlogin besteht die Möglichkeit, den Sicherheitscode optional per SMS zu empfangen. Vählen Sie unter «Meine Daten» m Register «Berechtigungen» unter Mitarbeiter verwalten» den gewünschten *I*itarbeitenden **1** aus.

2 Klicken Sie auf den Link: Steuern Bildung Bau Verkehr Register Meine Daten Sicherheitsmerkmal «SMS-Code» aktivieren Profil Berechtigungen Startseite > Meine Daten > Berechtigungen > Mitarbeiter verwalten Mitarbeiter verwalten Seite drucken 🔒 Berechtigungen verwalten Mitarbeiter sehen Angaben Mitarbeiter Firma Meier GmbH Vorname Stefan Nachname Gubser E-Mail-Adresse s.gubser@meier-gmbh.ch Benutzername MeierGMBH:SGubser Angaben zum Mitarbeiter ändern
 Passwort zurücksetzen E Mitarbeiter löschen Sicherheitsmerkmal «SMS-Code» Deaktivier 2 Sicherheitsmerkmal «SMS-Code» aktivieren

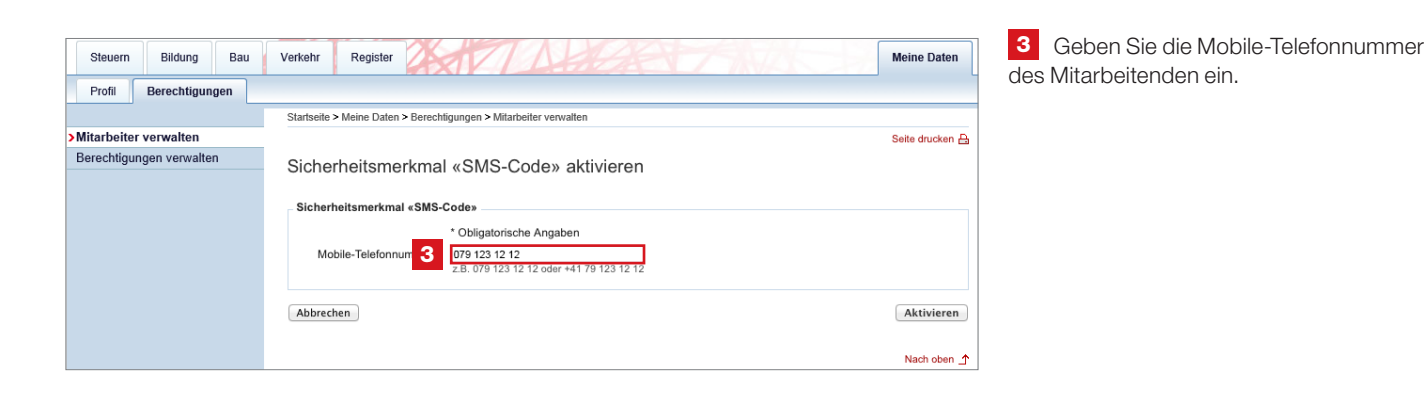

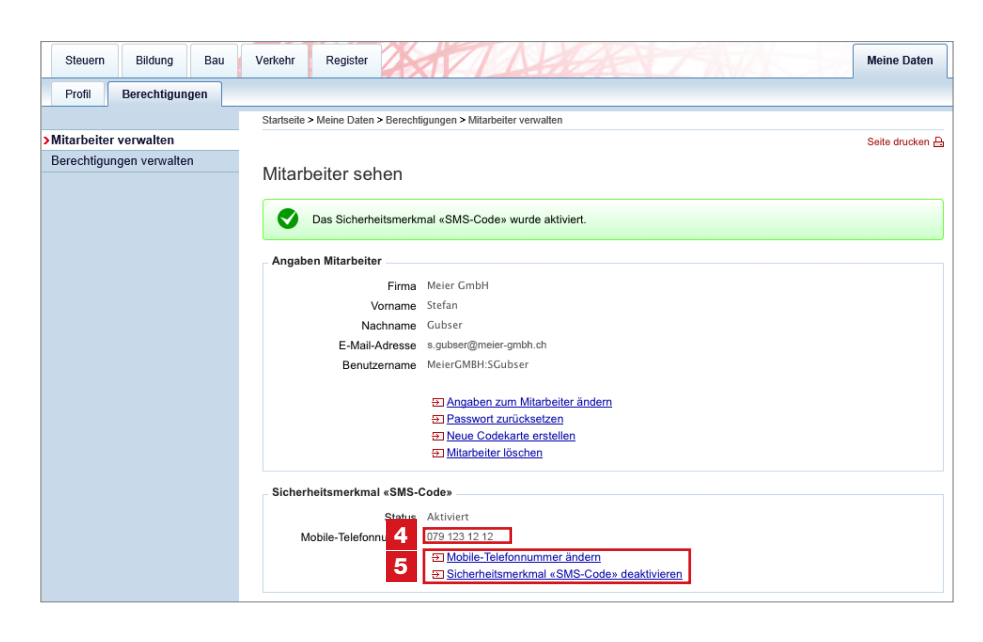

Die Mobile-Telefonnummer
 der Mitarbeitenden können jederzeit
 geändert oder 5 deaktiviert werden.

| Steuern Bildung Bau                            | Verkehr Register                                                                                                    |                                                                            | Meine Daten                                      |  |  |  |  |
|------------------------------------------------|----------------------------------------------------------------------------------------------------|----------------------------------------------------------------------------|--------------------------------------------------|--|--|--|--|
| Profil Berechtigungen                          |                                                                                                    |                                                                            |                                                  |  |  |  |  |
|                                                | Startseite > Meine Daten > Berechtigungen > Mitarbeiter verwalten                                                                       |                                                                            |                                                  |  |  |  |  |
| >Mitarbeiter verwalten                         |                                                                                                    |                                                                            | Seite drucken 🔒                                  |  |  |  |  |
| Berechtigungen verwalten Mitarbeiter verwalten |                                                                                                    |                                                                            |                                                  |  |  |  |  |
|                                                | Sie können auf dieser Seite die Stammdaten und Berechtigungen Ihre<br>Für das Zustellen eines neuen Passworts oder einer neuen Codekart | er Mitarbeiter/innen pflegen und die<br>e wählen Sie bitte den entsprechen | Mitarbeiterlogins verwalten.<br>den Mitarbeiter. |  |  |  |  |
|                                                | Mitarbeiter von "Meier GmbH"                                                                                                    |                                                                            |                                                  |  |  |  |  |
|                                                | S Neuen Mitarbeiter erfassen                                                                                                    |                                                                            |                                                  |  |  |  |  |
|                                                | Benutzername A                                                                                                    | Nachname 🔶                                                                 | Vorname                                          |  |  |  |  |
| _                                              | <u>MeierGMBH:DMeier</u>                                                                                                    | Meier                                                                      | Dora                                             |  |  |  |  |
|                                                | MeierGMBH:SGubser                                                                                                    | Gubser                                                                     | Stefan                                           |  |  |  |  |
|                                                | MeierGMBH:SKrebs                                                                                                    | Krebs                                                                      | Sabine                                           |  |  |  |  |
|                                                |                                                                                                    |                                                                            | Nach oben 🛧                                      |  |  |  |  |
| © Kanton Bern                                  |                                                                                                    |                                                                            | Impressum Rechtliches                            |  |  |  |  |

| 1 Mitarbeiter v | verwalten |
|-----------------|-----------|
|-----------------|-----------|

Unter «Benutzername» sind alle von Ihnen erfassten Mitarbeitenden einzeln aufgeführt. **Klicken Sie auf den gewünschten Namen**, um die Personendaten zu mutieren, Berechtigungen anzupassen, neue Codelisten zu erstellen, Passwörter zurückzusetzen oder das Mitarbeiter-Login ganz zu löschen.

#### 2 Kontaktdaten mutieren

Hier ändern Sie die Kontaktdaten der Administration. Diese werden auf jeder Codeliste Ihrer Mitarbeitenden aufgeführt (siehe Seite 8).

| Steuern Bildung Bau      | Verkehr Register Meine Daten                                                                                   |
|--------------------------|----------------------------------------------------------------------------------------------------|
| Profil Berechtigungen    |                                                                                                    |
|                          | Startseite > Meine Daten > Berechtigungen > Mitarbeiter verwalten                                              |
| Mitarbeiter verwalten    | Seite drucken 🔒                                                                                                |
| Berechtigungen verwalten | Mitarbeiter sehen 1                                                                                            |
|                          | Angaben Mitarbeiter                                                                                            |
|                          | -<br>Firma Meier GmbH                                                                                          |
|                          | Vorname Dora                                                                                                   |
|                          | Nachname Meier                                                                                                 |
|                          | E-Mail-Adresse d.meier@meier-gmbh.ch                                                                           |
|                          | Benutzername MeierGMBH:DMeier                                                                                  |
|                          | Angaben zum Mitarbeiter ändern     Desswort zurücksetzen     Sneue Codekarte erstellen     Mitarbeiter löschen |
|                          | Sicherheitsmerkmal «SMS-Code»                                                                                  |
|                          | Statue Deaktiviert                                                                                             |
|                          | Status                                                                                                    |
|                          |                                                                                                    |
|                          | V Administration I Erläuterungen                                                                               |
|                          | Berechtigungen verwalten Gültig von 20.02.2014 bis 31.12.9999                                                  |
|                          | Mitarbeiter verwalten Güttig von 20.02.2014 bis 31.12.9999                                                     |
|                          | V Quellensteuer 👔 Erläuterungen                                                                                |
|                          | SSL bearbeiten                                                                                                 |
|                          | TaxMe-Online 👔 Erläuterungen                                                                                   |
|                          | Weitere Steuererklärungen bearbeiten                                                                           |
|                          | Weitere Steuererklärungen verwalten Gültig von 20.02.2014 bis 31.12.9999                                       |
|                          | Zurück                                                                                                    |

| Steuern Bildung Bau      | Verkehr Register                                                             | Meine Daten           |
|--------------------------|------------------------------------------------------------------------------|-----------------------|
| Profil Berechtigungen    |                                                                              |                       |
|                          | Startseite > Meine Daten > Berechtigungen > Mitarbeiter verwalten            |                       |
| >Mitarbeiter verwalten   |                                                                              | Seite drucken 🔒       |
| Berechtigungen verwalten | Kontaktdaten mutieren 2                                                      |                       |
|                          | Verwaltungsdaten                                                             |                       |
|                          | * Obligatorische Angaben<br>Firmenname * Meler GmbH<br>z.B. F. Mustermann AG |                       |
|                          | Kontaktdaten                                                                 |                       |
|                          | * Obligatorische Angaben                                                     |                       |
|                          | Kontaktdaten 1 * Dora Meier<br>Name, Vomame oder die zuständige Abteilung    |                       |
|                          | Kontaktdaten 2 Tel. 1818<br>Weitere Angaben z.B. Telefonnummer, E-Mail       |                       |
|                          | Kontaktdaten 3 d.meier@meier-gmbh.ch                                         |                       |
|                          | Zurück                                                                       | Kontaktdaten mutieren |
|                          |                                                                              | Nach oben 📩           |

### 6. Mitarbeitende berechtigen

Klicken Sie dafür unter «Meine Daten» auf «Berechtigungen», «Mitarbeiter verwalten». Unter «**Benutzername**» sind alle von Ihnen erfassten Mitarbeitenden einzeln aufgeführt (siehe **1** bei erster Abbildung auf Seite 11). **Klicken Sie auf den gewünschten Namen**, um Berechtigungen zu erteilen und/oder anzupassen.

#### Administration

#### A Berechtigungen verwalten

Mitarbeitende mit diesem Recht können

- für alle Mitarbeitenden neue Berechtigungen erfassen
- bestehende Berechtigungen terminieren oder löschen

#### **B** Mitarbeiter verwalten

Mitarbeitende mit diesem Recht können

- neue Mitarbeitende erfassen
- bestehende Mitarbeiterdaten mutieren
- f
   ür alle Mitarbeitenden neue Codelisten und Passw
   örter generieren oder eine Sperrung des Mitarbeiter-Logins aufheben

| Steuern     | Bildung Bau    | Verkehr Register                                                  | Meine Daten     |
|-------------|----------------|-------------------------------------------------------------------|-----------------|
| Profil      | Berechtigungen |                                                                   |                 |
|             |                | Startseite > Meine Daten > Berechtigungen > Mitarbeiter verwalten |                 |
| Mitarbeiter | verwalten      |                                                                   | Seite drucken 🔒 |
| Berechtigur | ngen verwalten | Mitorhaitar achan                                                 |                 |
|             |                |                                                                   |                 |
|             |                | Angaben Mitarbeiter                                               |                 |
|             |                | Firma Meier GmbH                                                  |                 |
|             |                | Vorname Dora                                                      |                 |
|             |                | Nachname Meier                                                    |                 |
|             |                | E-Mail-Adresse d.meier@meier-gmbh.ch                              |                 |
|             |                | Benutzername MelerGMBH.DMeler                                     |                 |
|             |                | Engaben zum Mitarbeiter ändern                                    |                 |
|             |                | Passwort zurücksetzen                                             |                 |
|             |                | Neue Codekarte erstellen                                          |                 |
|             |                |                                                                   |                 |
|             |                | Sicherheitsmerkmal «SMS-Code»                                     |                 |
|             |                | Status Deaktiviert                                                |                 |
|             |                | Sicherheitsmerkmal «SMS-Code» aktivieren                          |                 |
|             |                |                                                                   |                 |
|             |                |                                                                   |                 |
|             |                | Administration     I Erläuterungen                                |                 |
|             |                | A Berechtigungen verwalten                                        |                 |
|             |                | B Mitarbeiter verwalten                                           |                 |
|             |                |                                                                   |                 |
|             |                |                                                                   |                 |
|             |                | SSL bearbeiten                                                    |                 |
|             |                | ▼ 🗌 TaxMe-Online 👔 Erläuterungen                                  |                 |
|             |                | Weitere Steuererklärungen bearbeiten                              |                 |
|             |                | Weitere Steuererklärungen verwalten                               |                 |

#### TaxMe-Online (Steuererklärung ausfüllen)

#### Keinerlei Berechtigung in der Rubrik «TaxMe-Online»

Hat ein Mitarbeitender oder eine Mitarbeiterin im Bereich TaxMe-Online keine Berechtigung, d.h. sind unter TaxMe-Online keine Häkchen gesetzt, kann diese Person einzig die **ihr zugewiesenen Steuererklärungen** bearbeiten.

#### C Weitere Steuererklärungen bearbeiten

- Mitarbeitende mit diesem Recht können
- neue Steuererklärungen erfassen
- ihre selbst erfassten oder zugeteilten Steuererklärungen ausfüllen

#### D Weitere Steuererklärungen verwalten

- Mitarbeitende mit diesem Recht können
- neue Steuererklärungen erfassen
- sämtliche Steuererklärungen der Firma bearbeiten
- sämtliche eingebundenen Steuererklärungen an Mitarbeitende zuweisen bzw. die Mitarbeiterzuordnung ändern oder die Steuererklärung aus Ihrem BE-Login entfernen

#### Hinweis

Diese und weitere Erklärungen finden Sie auch unter **i** «**Erläuterungen**». Alle Berechtigungen können Sie – falls gewünscht – zeitlich beschränken («Gültig von xx.xx.201x bis xx.xx.201x»).

| Steuern    | Bildung        | Bau  | Verkehr Register                                                                                     | Meine Daten     |
|------------|----------------|------|----------------------------------------------------------------------------------------------------|-----------------|
| Profil     | Berechtigur    | ngen |                                                                                                    |                 |
|            |                |      | Startseite > Meine Daten > Berechtigungen > Mitarbeiter verwalten                                    |                 |
| Mitarbeite | r verwalten    |      |                                                                                                    | Seite drucken 🔒 |
| Berechtigu | ingen verwalte | en   | Mitarhaitar ashan                                                                                    |                 |
|            |                |      | Milarbeiter senen                                                                                    |                 |
|            |                |      | Angaben Mitarbeiter                                                                                  |                 |
|            |                |      | Firma Meier GmbH                                                                                     |                 |
|            |                |      | Vorname Dora                                                                                         |                 |
|            |                |      | Nachname Meier                                                                                       |                 |
|            |                |      | E-Mail-Adresse d.meier@meier-gmbh.ch                                                                 |                 |
|            |                |      | Benutzername MeierGMBH:DMeier                                                                        |                 |
|            |                |      | The sector sure Milesheller, Sector                                                                  |                 |
|            |                |      | Angaben zum Mitarbeiter andern     Angaben zum Mitarbeiter andern     Angaben zum Mitarbeiter andern |                 |
|            |                |      | E Neue Codekarte erstellen                                                                           |                 |
|            |                |      | <u> </u>                                                                                             |                 |
|            |                |      | Sicherheitsmerkmal «SMS-Code»                                                                        |                 |
|            |                |      | Otates Destriction                                                                                   |                 |
|            |                |      | Status Deaktiviert                                                                                   |                 |
|            |                |      | El Sichemeitsmerkmal «SMS-Code» aktivieren                                                           |                 |
|            |                |      |                                                                                                    |                 |
|            |                |      |                                                                                                    |                 |
|            |                |      | Administration Erläuterungen                                                                         |                 |
|            |                |      |                                                                                                    |                 |
|            |                |      | Berechtigungen verwalten                                                                             |                 |
|            |                |      | Mitarbeiter verwalten                                                                                |                 |
|            |                |      |                                                                                                    |                 |
|            |                |      |                                                                                                    |                 |
|            |                |      | V Quellensteuer                                                                                      |                 |
|            |                |      | SSL bearbeiten                                                                                       |                 |
|            |                |      |                                                                                                    |                 |
|            |                |      |                                                                                                    |                 |
|            |                |      |                                                                                                    |                 |
|            |                |      | C Uweitere Steuererklärungen bearbeiten                                                              |                 |
|            |                |      |                                                                                                    |                 |
|            |                |      | Weitere Steuererklärungen verwalten                                                                  |                 |
|            |                |      |                                                                                                    |                 |
|            |                |      |                                                                                                    |                 |

### 7. Was sehen die Mitarbeitenden: einige Beispiele

Je nachdem, welche Berechtigungen Sie den Mitarbeitenden erteilen, haben Ihre Mitarbeitenden eine unterschiedliche Ansicht. Dafür nachstehend einige Beispiele.

#### **Beispiel 1**

Anwendung TaxMe-Online Der/die Mitarbeitende hat **keine Berechtigungen**.

| r 🗌 ۱ | faxMe-Online 👔 Erläuterungen         |
|-------|--------------------------------------|
|       | Weitere Steuererklärungen bearbeiten |
|       | Weitere Steuererklärungen verwalten  |

| Steuern Bildung Bau            | Verkehr         | Register              | TA                          | CAR 1                    | SAVA.           |                   | Meine Daten       |
|--------------------------------|-----------------|-----------------------|-----------------------------|--------------------------|-----------------|-------------------|-------------------|
|                                | Startseite > St | euern > Weitere Steue | ererklarungen               |                          |                 |                   |                   |
| Steuern berechnen              |                 |                       |                             |                          |                 |                   | Seite drucken 🔒   |
| Vertreter / Treuhänder         | Weitere         | Steuererklär          | ungen                       |                          |                 |                   |                   |
| Weitere Steuererklärungen      |                 |                       | •                           |                          |                 |                   |                   |
| Für Quellensteuer registrieren | Mit dieser Fu   | nktion können Sie S   | Steuererklärungen für Dritt | personen verwalten und i | mit TaxMe-Onlin | e ausfüllen. Weit | ere Informationen |
| Quellensteuer Demo             | finden Sie ur   | ter Erläuterungen.    |                             |                          |                 |                   |                   |
| Adressen                       | Neue Steue      | ererklärung erfass    | en                          |                          |                 |                   |                   |
|                                | Natürliche      | Personen/Virtuelle    | Steuersubjekte Juristi      | sche Personen            |                 |                   |                   |
|                                |                 |                       |                             |                          |                 |                   |                   |
|                                | Resultat        | e nach Suchkriteri    | en einschränken.            |                          |                 |                   |                   |
|                                |                 | ZPV-Nr.               |                             | Frist bis                |                 | -                 |                   |
|                                | Vornan          | ne / Name             |                             | Status Allo              |                 | •                 | ahan              |
|                                | · · · · · · ·   | teveriebr looke       |                             | Alle                     |                 | • SI              | ichen             |
|                                |                 | 2016                  | •                           |                          |                 | Zurud             | cksetzen          |
|                                |                 |                       |                             |                          |                 |                   |                   |
|                                |                 |                       |                             |                          |                 |                   |                   |
|                                | Jahr            | 🗱 ZPV-Nr. 🕷           | Vorname / Name 🕷            | Ort WA                   | Status 🕷        | Frist bis 🕷       | Bearbeiten        |
|                                | 2013            | 101102                | Status research             | CBC Recognition          | Bereit          | 15.11.2013        | 0 B               |
| 1                              | 2013            | 100000                | Contract Contract           | CBC Recognition          | Bereit          | 15.11.2013        | Ø 🕒               |
|                                | 2013            | 10107088              |                             | call recognition         | Bereit          | 15.11.2013        | 0 B               |
|                                |                 |                       |                             |                          |                 |                   | 3 Datensätze      |
|                                | Fristverlär     | igerung               |                             |                          |                 |                   |                   |
|                                |                 | Prüfen                |                             |                          |                 |                   |                   |
|                                |                 |                       |                             |                          |                 |                   |                   |
|                                |                 |                       |                             |                          |                 |                   |                   |

1 Der/die Mitarbeitende sieht alle **Steuererklärungen**, die ihm/ihr zugeteilt sind. Er/Sie kann diese nun *⊘* **bearbeiten**.

Der/die Mitarbeitende hat folgende Berechtigung (Anwendung TaxMe-Online): – Weitere Steuererklärungen bearbeiten

| ▼ ■ TaxMe-Online                                                                                                    | i Erläuterungen                                                                                                    |                                                                                                    |
|----------------------------------------------------------------------------------------------------|----------------------------------------------------------------------------------------------------|----------------------------------------------------------------------------------------------------|
| Veitere Steuer                                                                                                    | erklärungen bearbeiten Gültig von 21.12.2012 bis 31.12.9999                                                                                                    |                                                                                                    |
| Weitere Steuer                                                                                                    | erklärungen verwalten                                                                                                    |                                                                                                    |
| Steuern Bildung Bau                                                                                                    | Verkehr Register Meine Da<br>Startseite > Steuern > Weitere Steuererklärungen Seite druct                                                                                                    | <ul> <li>Damit kann der/die Mitarbeitende die ihm/ihr zugeteilten</li> <li>Steuererklärungen bearbeiten.</li> </ul> |
| Vertreter / Treuhänder<br>Weitere Steuererklärungen<br>Für Quellensteuer registrieren<br>Quellensteuer Demo<br>Adressen<br>2 | Weitere Steuererklärungen Mit dieser Funktion können Sie Steuererklärungen für Drittpersonen verwalten und mit TaxMe-Online ausfüllen. Weitere Informati finden Sie unter Enlauterungen. Neue Steuererklärung erfassen Natificie Desenen Afstruction Steuererklick Indictice Desenen | erklärungen erfassen».                                                                                              |
|                                                                                                    | Resultate nach Suchkriterien einschränken.       ZPV-Nr.       Frist bis       Vorname / Name       Steuerjahr       2016         Steuerjahr                                                                                                    |                                                                                                    |
|                                                                                                    | Jahr 🖏 ZPV-Nr. 🏹 Vorname / Name 🖏 Ort 🖏 Status 🕷 Frist bis 🖏 Mitarbeiter 🖏 Bearbeit                                                                                                    | m                                                                                                    |
|                                                                                                    | ☑ 2013 In Bearbeitung 31.12.2013                                                                                                    |                                                                                                    |
|                                                                                                    | ☑ 2013 Quittiert 30.09.2013 2                                                                                                    |                                                                                                    |
| 1                                                                                                    | Ø 2013         Bereit         15.11.2013         Gubser Stefan                                                                                                    | 9                                                                                                    |
|                                                                                                    | ☑ 2013 Bereit 15.11.2013 Gubser Stefan                                                                                                    |                                                                                                    |
|                                                                                                    | ☑ 2013 Bereit 15.11.2013 Gubser Stefan                                                                                                    |                                                                                                    |
|                                                                                                    | 5 Datensi                                                                                                    |                                                                                                    |

Der/die Mitarbeitende hat folgende Berechtigung (Anwendung TaxMe-Online):

- Weitere Steuererklärungen verwalten

| TaxMe-Online               | Erläuteru                                                                                                    | ingen                                                                          |                                                                          |                             |                                                                                                 |                                                                                    |                                                                                     |                                          |
|----------------------------|----------------------------------------------------------------------------------------------------|--------------------------------------------------------------------------------|--------------------------------------------------------------------------|-----------------------------|-------------------------------------------------------------------------------------------------|------------------------------------------------------------------------------------|-------------------------------------------------------------------------------------|------------------------------------------|
| Weitere Steue              | rerklärungen                                                                                                    | bearbeiten                                                                     | ı                                                                        |                             |                                                                                                 |                                                                                    |                                                                                     |                                          |
| Veitere Steue              | ererklärungen                                                                                                    | verwalten                                                                      | G                                                                        | ültig von 2                 | 1.12.2012                                                                                       | bis                                                                                | 31.12.99                                                                            | 99                                       |
|                            |                                                                                                    |                                                                                |                                                                          |                             |                                                                                                 |                                                                                    |                                                                                     |                                          |
| Steuern Bildung Bau        | Verkehr                                                                                                    | Register 2                                                                     | XTI                                                                      | 12A                         |                                                                                                 |                                                                                    |                                                                                     | Meine Daten                              |
|                            | Startseite > Ste                                                                                                    | uern > Weitere S                                                               | Steuererklärungen                                                        |                             |                                                                                                 |                                                                                    |                                                                                     |                                          |
| tereter / Traubänder       |                                                                                                    |                                                                                |                                                                          |                             |                                                                                                 |                                                                                    |                                                                                     | Seite drucken E                          |
| itere Steuererklärungen    | Weitere                                                                                                    | Steuererk                                                                      | därungen                                                                 |                             |                                                                                                 |                                                                                    |                                                                                     |                                          |
| Quellensteuer registrieren |                                                                                                    |                                                                                |                                                                          |                             |                                                                                                 |                                                                                    |                                                                                     |                                          |
| ellensteuer Demo           | finden Sie un                                                                                                    | ktion konnen :<br>er Erläuterung                                               | Sie Steuererklarungen<br>ien                                             | i für Drittpersonen ve      | erwalten und mit la                                                                             | axme-Online a                                                                      | lustullen. weitere                                                                  | e Informationer                          |
| essen                      |                                                                                                    | or Endatorang                                                                  |                                                                          |                             |                                                                                                 |                                                                                    |                                                                                     |                                          |
|                            | Neue Steue                                                                                                    | rerklärung erf                                                                 | fassen 2                                                                 |                             |                                                                                                 |                                                                                    |                                                                                     |                                          |
|                            |                                                                                                    |                                                                                |                                                                          |                             |                                                                                                 |                                                                                    |                                                                                     |                                          |
|                            | N-stintes -                                                                                                    |                                                                                |                                                                          |                             |                                                                                                 |                                                                                    |                                                                                     |                                          |
|                            | Natürliche                                                                                                    | Personen/Virt                                                                  | uelle Steuersubjekte                                                     | Juristische Persor          | ien                                                                                             |                                                                                    |                                                                                     |                                          |
|                            | Natürliche                                                                                                    | Personen/Virti                                                                 | uelle Steuersubjekte                                                     | Juristische Person          | nen                                                                                             |                                                                                    |                                                                                     |                                          |
|                            | Natürliche<br>Resultate                                                                                                    | Personen/Virte<br>nach Suchkri                                                 | uelle Steuersubjekte<br>iterien einschränken.                            | Juristische Persor          | nen                                                                                             |                                                                                    |                                                                                     |                                          |
|                            | Natürliche<br>– Resultate                                                                                                    | Personen/Virti<br>nach Suchkri<br>ZPV-Nr.                                      | uelle Steuersubjekte<br>iterien einschränken.                            | Juristische Persor          | bis                                                                                             |                                                                                    |                                                                                     |                                          |
|                            | Natürliche<br>Resultate                                                                                                    | Personen/Virti<br>nach Suchkri<br>ZPV-Nr.                                      | uelle Steuersubjekte<br>iterien einschränken.                            | Juristische Persor<br>Frist | bis                                                                                             |                                                                                    | Suct                                                                                | nen                                      |
|                            | Natürliche<br>Resultate<br>Vornam<br>S                                                                                                    | Personen/Virti<br>nach Suchkri<br>ZPV-Nr.                                      | uelle Steuersubjekte<br>iterien einschränken.<br>16                      | Juristische Person<br>Frist | bistus Alle                                                                                     |                                                                                    | Suct                                                                                | ien                                      |
|                            | Natürliche<br>- Resultate<br>Vornam<br>S                                                                                                    | Personen/Virt                                                                  | uelle Steuersubjekte<br>iterien einschränken.<br>16                      | Juristische Person          | bis<br>tus Alle                                                                                 |                                                                                    | Suct<br>Zurücke                                                                     | ien<br>setzen                            |
|                            | Natürliche<br>Resultate<br>Vornam<br>S                                                                                                    | Personen/Virtu<br>nach Suchkri<br>ZPV-Nr.                                      | uelle Steuersubjekte<br>iterien einschränken.<br>16<br>Vorname / Name Ta | Juristische Person          | bistusAlie                                                                                      | Frist bis 🐝                                                                        | Suct<br>Zurücks<br>Mitarbeiter Va                                                   | nen<br>setzen<br>Bearbeiten              |
|                            | Natürliche<br>Resultate<br>Vornam<br>S                                                                                                    | Personen/Virtl<br>nach Suchkri<br>ZPV-Nr<br>e / Name<br>euerjahr _20           | uelle Steuersubjekte<br>iterien einschränken.<br>16<br>Vomame / Name Wa  | Juristische Person          | bistus Alletus Katus Ka                                                                         | ▼<br>Frist bis ₩A<br>31.12.2013                                                    | Suct<br>Zurückt<br>Mitarbeiter Wa                                                   | setzen<br>Bearbeiten                     |
|                            | Natürliche       Resultate       Vornam       S       ✓       Jahr ∞       ✓       2013       ✓       2013                                                                                                    | Personen/Virti<br>nach Suchkri<br>ZPV-Nr<br>e / Name<br>euerjahr               | uelle Steuersubjekte<br>Iterien einschränken.<br>16<br>Vorname / Name VA | Juristische Person          | bis                                                                                             | Frist bis VA<br>31.12.2013<br>30.09.2013                                           | Suct<br>Zurücks<br>Mitarbeiter VA                                                   | en<br>setzen<br>Bearbeiten<br>Ø b        |
| 5                          | Natürliche       Resultate       Vornam       S       Ø       Jahr %       Ø       2013       Ø       2013       Ø       2013                                                                                                    | Personen/Virti<br>nach Suchkri<br>ZPV-Nr<br>a / Name<br>euerjahr<br>ZPV-Nr. *A | uelle Steuersubjekte<br>iterien einschränken.<br>16 Vorname / Name Wa    | Juristische Person          | bis<br>tus Alle<br>In Bearbeitung<br>Quittiert<br>Bereit                                        | Frist bis ™<br>31.12.2013<br>30.09.2013<br>15.11.2013                              | Suct<br>Zurückt                                                                     | en<br>setzen<br>Bearbeiten<br>Ø S<br>Ø S |
| E                          | Natürliche           Resultate           Vornam           S           Ø           2013           Ø           2013           Ø           2013           Ø           2013           Ø           S                                                                                                    | Personen/Virt<br>nach Suchkri<br>ZPV-Nr<br>a/ Name<br>euerjahr<br>ZPV-Nr. VA   | uelle Steuersubjekte<br>iterien einschränken.<br>16 Vorname / Name WA    | Juristische Person          | bis<br>tus Alle<br>Status WA<br>In Bearbeitung<br>Quittert<br>Bereit                            | Frist bis %<br>31.12.2013<br>30.09.2013<br>15.11.2013                              | Such<br>Zurück:<br>Mitarbeiter Via<br>Gubser Stefan<br>Gubser Stefan                | Bearbeiten                               |
| E                          | Natürliche           Resultate           Vornam           S           Ø           2013           Ø           2013           Ø           2013           Ø           2013           Ø           2013           Ø           2013           Ø           2013           Ø           2013           Ø           2013 | ZPV-Nr. 20                                                                     | uelle Steuersubjekte<br>iterien einschränken.<br>16 Vorname / Name WA    | Juristische Person          | bis<br>bis<br>tus Alle<br>Status WA<br>In Bearbeitung<br>Outtient<br>Bereit<br>Bereit<br>Bereit | Frist bis %A<br>31.12.2013<br>30.09.2013<br>15.11.2013<br>15.11.2013<br>15.11.2013 | Mitarbeiter %                                                                       | Bearbeiten                               |
| 5                          | Vatürliche<br>Resultate<br>Vornam<br>S<br>2013<br>2013<br>2013<br>2013<br>2013<br>2013<br>2013<br>2013                                                                                                    | Personen/Virti<br>nach Suchkri<br>ZPV-Nr<br>e / Name<br>e / Name<br>euerjahr20 | uelle Steuersubjekte<br>iterien einschränken.<br>16 Vorname / Name VA    | Juristische Person          | bis<br>tus Alle<br>Status VA<br>In Bearbeitung<br>Quittiert<br>Bereit<br>Bereit<br>Bereit       | Frist bis VA<br>31.12.2013<br>30.09.2013<br>15.11.2013<br>15.11.2013<br>15.11.2013 | Mitarbeiter M<br>Gubser Stefan<br>Gubser Stefan                                     | Bearbeiten                               |
| E                          | Natürliche         Resultate         Vornam         S         Ø         2013         Ø         2013         Ø         2013         Ø         2013         Ø         2013         Ø         2013         Ø         2013         Ø         2013                                                                  | Personen/Virti<br>nach Suchkri<br>ZPV-Nr<br>e / Name<br>euerjahr<br>ZPV-Nr. VA | uelle Steuersubjekte<br>iterien einschränken.                            | Junstische Person           | bis<br>Lus Alle<br>Status ₩▲<br>In Bearbeitung<br>Quittient<br>Bereit<br>Bereit<br>Bereit       | Frist bis VA<br>31.12.2013<br>30.09.2013<br>15.11.2013<br>15.11.2013<br>15.11.2013 | Such<br>Zurückt<br>Mitarbeiter %<br>Gubser Stefan<br>Gubser Stefan<br>Gubser Stefan | Bearbeiten                               |

**1** Damit sieht der/die Mitarbeitende sämtliche **Steuererklärungen** und kann diese auch **bearbeiten**.

2 Er/sie kann zudem «Neue Steuererklärungen erfassen».

Nach oben 📩

3 und alle Steuererklärungen verwalten, d.h. anderen Mitarbeitenden zuweisen und Steuererklärungen entfernen.

Der/die Mitarbeitende hat folgende Berechtigung (Anwendung Administration):

#### - Mitarbeiter verwalten

| Administration   | i Erläuterungen |            |            |     |            |
|------------------|-----------------|------------|------------|-----|------------|
| Berechtigunger   | n verwalten     |            |            |     |            |
| Mitarbeiter verv | walten          | Gültig von | 21.12.2012 | bis | 31.12.9999 |
|                  |                 |            |            |     |            |

| Steuern       | Bildung      | Bau | Verkehr                        | Register                                       | TARAST                                                                                                    | SNZ S                             | Meine Daten      |
|---------------|--------------|-----|--------------------------------|------------------------------------------------|----------------------------------------------------------------------------------------------------|-----------------------------------|------------------|
| Profil        | Berechtigung | gen |                                |                                                |                                                                                                    |                                   |                  |
|               |              |     | Startseite >                   | Meine Daten > Mitarbe                          | iter/innen > Mitarbeiter verwalten                                                                            |                                   |                  |
| Mitarbeiter   | verwalten    |     |                                |                                                |                                                                                                    |                                   | Seite drucken 🔒  |
|               |              |     | Mitarb                         | eiter sehen                                    |                                                                                                    |                                   |                  |
|               |              |     | Angabe                         | n Mitarbeiter                                  |                                                                                                    |                                   |                  |
|               |              |     |                                | Firma                                          | Meyer SA                                                                                                    |                                   |                  |
|               |              |     |                                | Vorname                                        | Sabine                                                                                                    |                                   |                  |
|               |              |     |                                | Nachname                                       | Krebs                                                                                                    |                                   |                  |
|               |              |     |                                | E-Mail-Adresse                                 | s.krebs@meyer-sa.ch                                                                                           |                                   |                  |
|               |              |     |                                | Benutzername                                   | MeyerSA:SKrebs                                                                                                |                                   |                  |
|               |              |     |                                | 1                                              | Angaben zum Mitarbeiter ändern     Dasswort zurücksetzen     Neue Codekarte erstellen     Mitarbeiter löschen |                                   |                  |
|               |              |     | Sicherh                        | eitsmerkmal «SMS-                              | Code»                                                                                                    |                                   |                  |
|               |              |     |                                | Status                                         | Deaktiviert<br>⊕ <u>Sicherheitsmerkmal «SMS-Code» aktivieren</u>                                              |                                   |                  |
|               |              |     | Die Bere<br>"Adminis<br>Zurück | chtigungsdaten des N<br>tration - Berechtigung | fitarbeiters können nicht angezeigt werden. Sie benö<br>en verwalten".                                        | ötigen für diese Option die Berec | htigungsart      |
|               |              |     |                                |                                                |                                                                                                    |                                   | Nach oben _↑     |
| © Kanton Berr | n            |     |                                |                                                |                                                                                                    | Impre                             | ssum Rechtliches |

**1** Damit kann der/die Mitarbeitende sämtliche **Mitarbeiterdaten mutieren**. Er/sie kann jedoch keinerlei Berechtigungen vergeben.

Der/die Mitarbeitende hat folgende Berechtigung (Anwendung Administration):

- Berechtigungen verwalten
- Mitarbeiter verwalten

| Administration     I Erläuterungen |                  |           |            |
|------------------------------------|------------------|-----------|------------|
| Serechtigungen verwalten           | Gültig von 21.12 | .2012 bis | 31.12.9999 |
| Mitarbeiter verwalten              | Gültig von 21.12 | .2012 bis | 31.12.9999 |

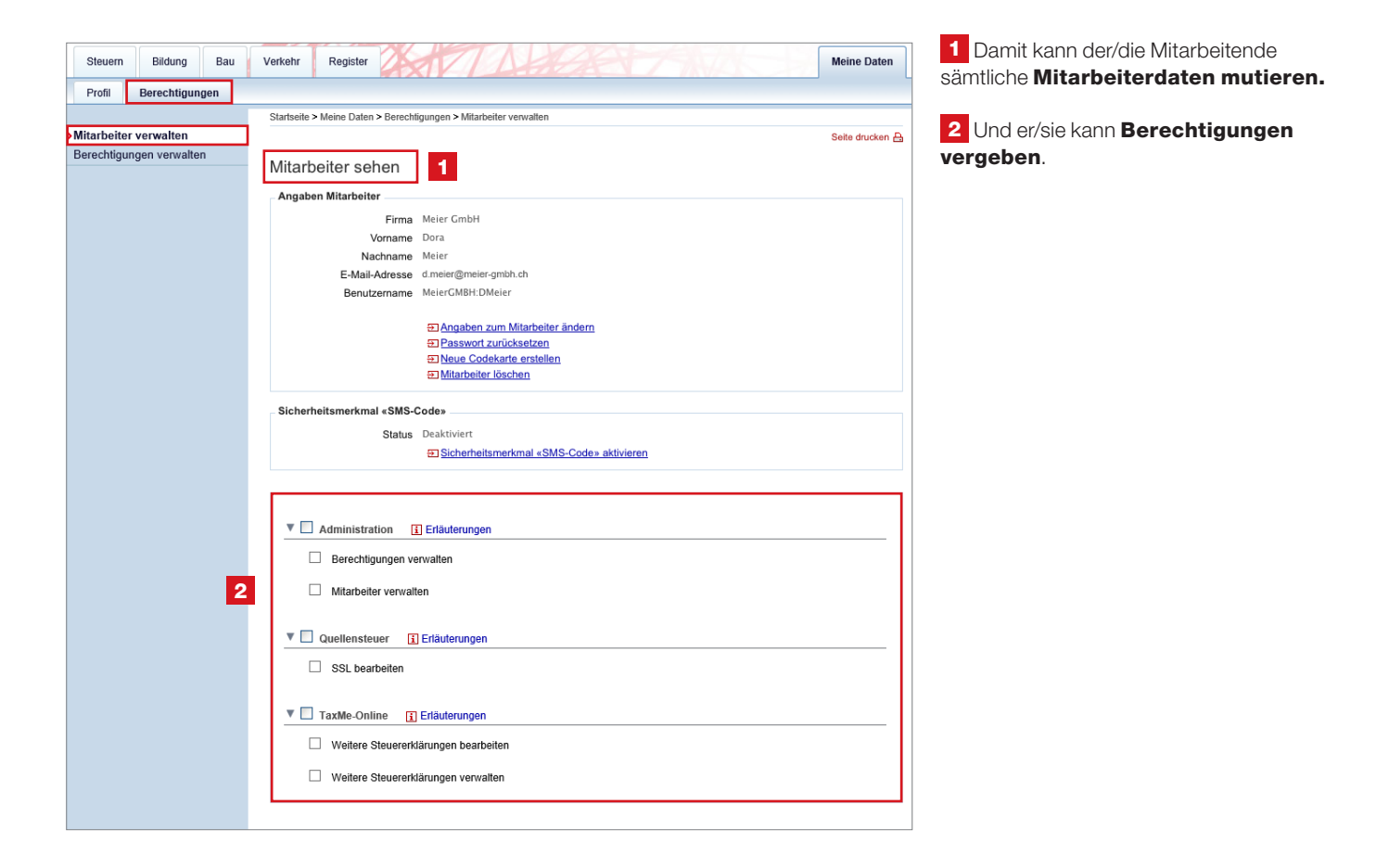

### 8. Berechtigungen verwalten

Klicken Sie dafür unter **1** «Meine Daten» auf **2** «Berechtigungen»,

3 «Berechtigungen verwalten».

|             |             |      |                                                                                                    | AXIV-1                                                                                                    | LADER                                                                  |                                                                                    |                                                                                               |
|-------------|-------------|------|----------------------------------------------------------------------------------------------------|----------------------------------------------------------------------------------------------------|------------------------------------------------------------------------|------------------------------------------------------------------------------------|-----------------------------------------------------------------------------------------------|
| Profil      | Berechtigun | ngen | 2                                                                                                    |                                                                                                    |                                                                        |                                                                                    |                                                                                               |
|             |             |      | Startseite > Me                                                                                                    | ine Daten > Berechtigungen > Berech                                                                                                    | tigungen verwalten                                                     |                                                                                    |                                                                                               |
| Mitarbeiter | r verwalten |      |                                                                                                    |                                                                                                    |                                                                        |                                                                                    | Seite drucker                                                                                 |
| Berechtig   | ungen verwa | lten | Berechti                                                                                                    | gungen verwalten                                                                                                    |                                                                        |                                                                                    |                                                                                               |
|             |             | 4    | Mit diesem D<br>welche Berec<br>bestehende F<br>Möchten Sie<br>verwalten» au<br>Anwendu<br>< <alle>&gt;<br/>Administrati</alle> | ienst sehen Sie, welche Berechtig<br>htigungen Ihre Mitarbeiter bereits<br>techte zu löschen.<br>alle Rechte eines Mitarbeiters auf<br>is. | ıngen aktuell aus den<br>besitzen. Zudem best<br>einen Blick sehen, da | n Basisvertrag delegiert sind. In d<br>leht die Möglichkeit, neue Mitarbe          | len Detaildaten ist ersichtlich,<br>iter hinzuzufügen sowie<br>Mitarbeiter unter «Mitarbeiter |
|             |             |      | TaxMe-Onli                                                                                                    | erechtigung                                                                                                    |                                                                        |                                                                                    |                                                                                               |
|             |             |      | Art der Be<br>Bezeichnung                                                                                                    | erechtigung                                                                                                    | Status                                                                 | Rechtinhaber                                                                       | Details                                                                                       |
|             |             |      | Art der Be<br>Bezeichnung<br>Berechtigu                                                                                         | erechtigung<br>ngen verwalten                                                                                                    | <u>Status</u><br>Delegiert                                             | Rechtinhaber<br>Meyer GmbH                                                         | Details<br>Bearbeiten                                                                         |
|             |             | Ĭ    | Art der Be<br>Bezeichnung<br>Berechtigun                                                                                        | erer ne<br>erechtigung<br>ingen verwalten<br>verwalten                                                                                     | Status<br>Delegiert<br>Delegiert                                       | Rechtinhaber<br>Meyer GmbH<br>Meyer GmbH                                           | Details<br>Bearbeiten<br>5 Bearbeiten                                                         |
|             |             | Ĭ    | Art der Be<br>Bezeichnung<br>Berechtigun<br>Mitarbeiter<br>SSL bearbe                                                           | erechtigung<br>prechtigung<br>ngen verwalten<br>verwalten<br>eiten                                                                         | Status<br>Delegiert<br>Delegiert<br>Delegiert                          | Rechtinhaber<br>Møyer GmbH<br>Møyer GmbH<br>Møyer GmbH                             | Details<br>Bearbeiten<br>Bearbeiten<br>Bearbeiten                                             |
|             |             | Ĭ    | Art der Be<br>Bezeichnung<br>Berechtigun<br>Mitarbeiter<br>SSL bearbe<br>Weitere Sto                                            | rechtigung<br>ngen verwalten<br>verwalten<br>siten<br>euererklärungen verwalten                                                            | Status<br>Delegiert<br>Delegiert<br>Delegiert<br>Delegiert             | Rechtinhaber<br>Meyer GmbH<br>Meyer GmbH<br>Meyer GmbH<br>Meyer GmbH               | Details<br>Bearbeiten<br>Bearbeiten<br>Bearbeiten<br>Bearbeiten                               |
|             |             |      | Art der Be<br>Bezeichnung<br>Berechtigun<br>Mitarbeiter<br>SSL bearbe<br>Weitere Ste<br>Weitere Ste                             | ier<br>ne<br>prechtigung<br>ngen verwalten<br>verwalten<br>siten<br>suererklärungen verwalten<br>euererklärungen bearbeiten                | Status<br>Delegiert<br>Delegiert<br>Delegiert<br>Delegiert             | Rechtinhaber<br>Meyer GmbH<br>Meyer GmbH<br>Meyer GmbH<br>Meyer GmbH<br>Meyer GmbH | Details<br>Bearbeiter<br>Bearbeiter<br>Bearbeiter<br>Bearbeiter<br>Bearbeiter                 |

Auf dieser Seite sehen Sie, welche Rechte bereits delegiert sind.

Wählen Sie unter **4** «**Anwendung**» die **gewünschte Rubrik** aus.

Möchten Sie die **Details** einer einzelnen Berechtigung sehen? Dann klicken Sie auf **5** «**Bearbeiten**».

| Steuern       | Bildung     | Bau | Verkehr      | Register                 |                              | $7\Lambda$          |                   |              |                  |            | Meine Daten     |  |
|---------------|-------------|-----|--------------|--------------------------|------------------------------|---------------------|-------------------|--------------|------------------|------------|-----------------|--|
| Profil        | Berechtigun | gen |              |                          |                              |                     |                   |              |                  |            |                 |  |
|               |             |     | Startseite > | Meine Daten >            | Berechtigung                 | en > Berechtigunger | n verwalten       |              |                  |            |                 |  |
| Mitarbeiter   | verwalten   |     |              |                          |                              |                     |                   |              |                  |            | Seite drucken E |  |
| >Berechtigu   | ngen verwal | ten | Berec        | Berechtigungen verwalten |                              |                     |                   |              |                  |            |                 |  |
|               |             |     | Anwend       | ung Admin                | istration                    |                     | Bezeichr          | iung Mitar   | beiter verwalten |            |                 |  |
|               |             |     | Name         | ren an:                  |                              |                     | Vorname           |              |                  | S          | iuche           |  |
|               |             |     | Name         | Vorn                     | ame                          | E-Mail              |                   |              | Be               | rechtigung |                 |  |
|               |             |     | Meier        | Dora                     | a                            | 6 <u>hir</u>        | <u>nzufügen</u>   |              |                  |            |                 |  |
|               |             |     | Krebs        | Sab                      | Sabine s.krebs@meler-gmbh.ch |                     |                   | hinzufügen   |                  |            |                 |  |
|               |             |     | Aktuelle     | Delegationen             | F M-1                        |                     | 6                 | O čitila bia | 187-14           |            |                 |  |
|               |             |     | Gubse        | r Stefan                 | s.gubser                     | @meier-gmbh.ch      | 06.12.13          | 31.12.99     | nein             | 8 entf     | ernen           |  |
|               |             | E   | 7 von 0      | 6.12.2013                | bis                          | 31.12.9999          | weiterdelegierbar | Ī            | Erläuterungen    |            |                 |  |
|               |             |     | Zurück zu    | r übersicht              |                              |                     |                   |              |                  |            |                 |  |
|               |             |     |              |                          |                              |                     |                   |              |                  |            | Nach oben _     |  |
| © Kanton Berr | n           |     |              |                          |                              |                     |                   |              |                  | Impressum  | Rechtlicher     |  |

Sie sehen nun auf einen Blick, welche Mitarbeitenden beispielsweise das Recht «**Mitarbeiter verwalten**» besitzen (Details zu den Berechtigungen siehe ab Seite 9).

Mit 6 «Hinzufügen» können Sie dieses Recht nun zusätzlichen Mitarbeitenden erteilen – ebenfalls mit der Möglichkeit der 7 zeitlichen Begrenzung.

Selbstverständlich können Sie Berechtigungen auch 8 entfernen.

### 9. Mitarbeitenden-Login

Sobald Sie eine mitarbeitende Person erfasst haben, erhält diese von uns per E-Mail eine Bestätigung des neuen Accounts im BE-Login. Das E-Mail beinhaltet den Benutzernamen zum Ändern des Passwortes sowie den direkten Link für das Login zum **BE-Login**.

Der/die Mitarbeitende muss den Link im E-Mail anklicken und das persönliche Passwort definieren. Sämtliche Funktionen sind erst ab dem zweiten Login und mit Codeliste oder SMS-Code sichtbar.

| Kanton Bern Startseite                                                                                                    | Français                                                                                                    |                                                                                                    |
|----------------------------------------------------------------------------------------------------|----------------------------------------------------------------------------------------------------|----------------------------------------------------------------------------------------------------|
| BE-Login Startseite                                                                                                    | Kontakt                                                                                                    | Section 1                                                                                                    |
| <b>BE</b><br>Login                                                                                                    | Mit BE-Login behalten Sie alle Ihre Geschäfte mit dem Kanton Bern<br>zentral und einfach im Griff. Nach einmaliger Registrierung in wenigen<br>Schritten steht Ihnen BE-Login rund um die Uhr zur Verlügung. Das<br>Angebot wird laufend weiter ausgebaut. Ihr Zugang erfolgt gesichert<br>und Ihre Daten sind optimal geschützt.<br>Anmeldung<br>Login | Kontakt<br>Support BE-Login<br>Tel. +41 31 636 99 99<br>Servicezeiten:<br>Montag - Sonntag<br>00:00 Uhr - 24:00 Uhr                                                                          |
| Angebote (Auswahl)                                                                                                    | E-Mail-Adresse oder Mitarbeiter-Login Passwort Anmelden Passwort vergessen Registrieren                                                                                                    | Fragen & Antworten<br>Dank den Antworten auf oft<br>gestellte Fragen erhalten Sie<br>schneller Klarheit als durch eine<br>Supportanfrage. Ein Blick in die<br>Fragen & Antworten Johnt sich! |
| Beantragen Sie einen Betreuungsgutschein für ihr<br>Kind.<br>> eBau<br>Das elektronische Verfahren für eine<br>Baubewilligung.<br>> GRUDIS public       | ••• Weiter mit SwissID<br>Mehr erfahren zu SwissID                                                                                                    | Dokumente<br>Leitfaden für die<br>Registrierung (PDF, 3 MB, 23<br>Seiten)                                                                                                    |
| Zugang zu den öffentlichen Daten des<br>Grundbuchs.<br>> Handelsregister-Anmeldung<br>Elektronische Eingabe von Anmeldungen,<br>Mutationen, Löschungen. |                                                                                                    | Datenschutz                                                                                                    |

**Einstieg zweites Login** Dieses Login finden Sie auf

www.be.ch/belogin

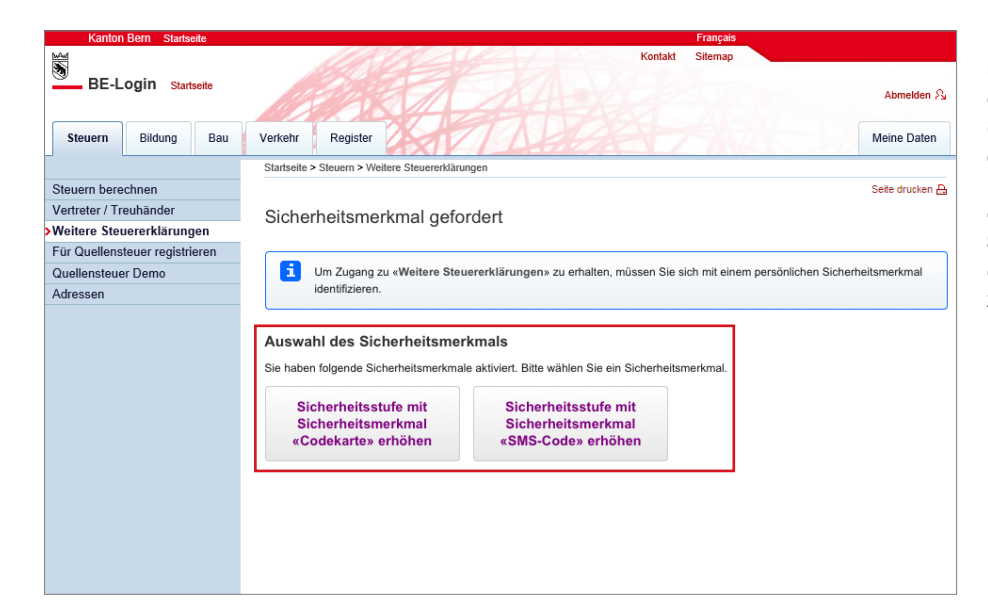

#### Die persönliche Codeliste

müssen Sie ausdrucken und dem/der Mitarbeitenden übergeben (siehe Seite 9 «Neue Mitarbeitende erfassen»). Nur mit dem eigenen **Passwort** und der **persönlichen Codeliste** oder **SMS-Code** stehen dem/der Mitarbeitenden die entsprechenden Dienste zur Verfügung.

### 10. So funktioniert das Ausfüllen in TaxMe-Online

| Kanton Bern Startseite                       |                       |                                                                                          |                                   | Français          |                       |  |  |  |  |  |  |  |
|----------------------------------------------|-----------------------|------------------------------------------------------------------------------------------|-----------------------------------|-------------------|-----------------------|--|--|--|--|--|--|--|
| BE-Login Startseite                          |                       | Kontakt                                                                                  |                                   |                   |                       |  |  |  |  |  |  |  |
|                                              | TaxMe > Einko         | ommen aus Tätigkeit > Unselbststär                                                       | ndiger Erwerb                     |                   |                       |  |  |  |  |  |  |  |
| Stammdaten                                   |                       |                                                                                          |                                   |                   |                       |  |  |  |  |  |  |  |
| 🗹 Einkommen aus Tätigkeit                    | nkommen aus Tätigkeit |                                                                                          |                                   |                   |                       |  |  |  |  |  |  |  |
| <ul> <li>Unselbstständiger Erwerb</li> </ul> | Unselbs               | Unseidststandiger Erwerd                                                                 |                                   |                   |                       |  |  |  |  |  |  |  |
| Unbezahlter<br>Erwerbsunterbruch             | Erfassen Sie          | Erfassen Sie hier Ihre Einkünfte aus unselbstständiger Haupt- und Nebenerwerbstätigkeit. |                                   |                   |                       |  |  |  |  |  |  |  |
| Geschäftsauto für den<br>Arbeitsweg          | Mann: Un              | selbstständige Erwerbs                                                                   | stätigkeit 🗓                      |                   |                       |  |  |  |  |  |  |  |
| Einzelunternehmen                            |                       |                                                                                          |                                   |                   | Deter                 |  |  |  |  |  |  |  |
| Z Land- / Forstwirtschaft                    |                       | Status Arbeitgeber Typ                                                                   |                                   | Betrag            |                       |  |  |  |  |  |  |  |
| Personengesellschaften                       | 1                     | Fenaco Genossenscha                                                                      | ft Haupterwerb                    | (Nettolohn)       | 80'806                |  |  |  |  |  |  |  |
| Z Baugesellschaften                          | Zum Bearbeit          | ten eines Eintrags klicken Sie bit                                                       | te oben auf das Bleistift-Symbol. |                   |                       |  |  |  |  |  |  |  |
| Verschiedene Einkünfte                       |                       | _                                                                                        | -                                 |                   |                       |  |  |  |  |  |  |  |
| eSteuerauszüge                               | Neuen Ei              | intrag erfassen                                                                          |                                   |                   |                       |  |  |  |  |  |  |  |
| Vermögenswerte / Wertschriften               |                       |                                                                                          |                                   |                   |                       |  |  |  |  |  |  |  |
| Grundstücke im Privatvermögen                | Frau: Uns             | elbstständige Erwerbs                                                                    | tätigkeit 🗓                       |                   |                       |  |  |  |  |  |  |  |
| Übriges Vermögen                             | 5                     | Status Arbeitgeber                                                                       | TVp                               |                   | Betrag                |  |  |  |  |  |  |  |
| Schulden und Schuldzinsen                    |                       | Clause Stause stause turns das h                                                         | Cantana Barn Hauntanuarh          | (Netteleba)       | 44'504                |  |  |  |  |  |  |  |
| Berufskosten                                 |                       | Stederverwaltung des r                                                                   | nauplerwerb                       | (Nettolofilit)    | 44 304                |  |  |  |  |  |  |  |
| Abzüge                                       | Zum Bearbeit          | ten eines Eintrags klicken Sie bit                                                       | te oben auf das Bleistift-Symbol. |                   |                       |  |  |  |  |  |  |  |
| Ergebnisse                                   | Neuen Fi              | intrag erfassen                                                                          |                                   |                   |                       |  |  |  |  |  |  |  |
| Abschluss                                    | Headen Ei             | indag erhaben                                                                            |                                   |                   |                       |  |  |  |  |  |  |  |
| Daten löschen                                |                       |                                                                                          |                                   | < Vorherige Seite | Nächste Seite >>      |  |  |  |  |  |  |  |
| Infos / Bedienungsanleitung                  |                       |                                                                                          |                                   |                   |                       |  |  |  |  |  |  |  |
| Wegleitung                                   |                       |                                                                                          |                                   |                   |                       |  |  |  |  |  |  |  |
| Zusammenzug / Drucken                        |                       |                                                                                          |                                   |                   |                       |  |  |  |  |  |  |  |
|                                              |                       |                                                                                          |                                   | 20                | 22 ND v2022 202304 4  |  |  |  |  |  |  |  |
|                                              |                       |                                                                                          |                                   | 20                | 22 141 42022.202301.1 |  |  |  |  |  |  |  |

Die Navigation im TaxMe-Online zeigt, welche Formulargruppen Ihnen für das Erfassen zur Verfügung stehen. Sie bestimmen mittels Anklicken, welche Bereiche Sie benötigen.

TaxMe-Online zeigt an, wenn eine Seite fertig erfasst ist oder wenn notwendige Angaben fehlen.

Sie können jederzeit Korrekturen machen und Vergessenes auch später noch ergänzen, solange Sie die Steuererklärung nicht freigegeben haben.

Einmal erfasst, stehen Ihnen jedes Jahr die Daten aus dem Vorjahr automatisch zur Verfügung. Sie müssen nur noch Änderungen und neue Einträge sowie die aktuellen Beträge erfassen.

#### Symbole

Verschiedene Symbole erklären Ihnen, was zu tun ist.

- Bleistift: Eintrag **bearbeiten** (ergänzen / korrigieren)
- Papierkorb: Eintrag löschen
- Formular ist noch in Bearbeitung.
- Formular ist **abgeschlossen**.
- Formular ist aufgrund Ihrer Angaben **nicht aktiviert** worden.
- Formular kann aufgrund einer fehlerhaften / fehlenden Eingabe nicht abgeschlossen werden.
- Auf diesem Formular wurde eine ungewöhnliche Eingabe festgestellt. Die Meldung dient jedoch lediglich als Hinweis; Sie können die Steuererklärung trotzdem abschliessen.

### 11. Fristverlängerungen erfassen

Sie können auf einfache Weise für mehrere bzw. alle Steuererklärungen eine Fristverlängerung erfassen.

| Kanton          | Bern Startse      | ite   |                                              |              |                 |                    |                   | Fi         | ançais      |                           |                          |  |  |
|-----------------|-------------------|-------|----------------------------------------------|--------------|-----------------|--------------------|-------------------|------------|-------------|---------------------------|--------------------------|--|--|
|                 |                   |       |                                              | 1            |                 |                    | 1000              | Kontakt Si | temap       |                           |                          |  |  |
| BE-L            | nain stat         | roito |                                              |              |                 |                    |                   |            |             |                           |                          |  |  |
|                 | ygni Stan         | selle |                                              |              | 4               | AN                 |                   |            |             |                           | Abmelden $\beta_{\rm s}$ |  |  |
|                 |                   |       | 1997                                         | 200          |                 |                    |                   |            |             |                           |                          |  |  |
| Steuern         | Bildung           | Bau   | Verkeh                                       | ir Re        | gister          |                    |                   |            |             |                           | Meine Daten              |  |  |
|                 |                   |       | Startse                                      | eite > Steue | ern > Weitere S | teuererklärungen   |                   |            |             |                           |                          |  |  |
| Steuern bered   | hnen:             |       |                                              |              |                 |                    |                   |            |             |                           | Seite drucken 🔒          |  |  |
| Vertreter / Tre | uhänder           |       | Weitere Steuererklärungen                    |              |                 |                    |                   |            |             |                           |                          |  |  |
| >Weitere Steu   | ererklärung       | en    | 1101                                         |              | leuererk        | larungen           |                   |            |             |                           | ***                      |  |  |
| Für Quellenst   | euer registrie    | eren  |                                              |              |                 |                    |                   |            |             |                           |                          |  |  |
| Quellensteuer   | uellensteuer Demo |       |                                              |              |                 |                    |                   |            |             |                           | n.                       |  |  |
| Adressen        |                   |       |                                              |              |                 |                    |                   |            |             |                           |                          |  |  |
|                 |                   |       |                                              |              |                 |                    |                   |            |             |                           |                          |  |  |
|                 |                   |       | N                                            | eue Steue    | ererklärung e   | erfassen           |                   |            |             |                           |                          |  |  |
|                 |                   |       |                                              |              |                 |                    |                   |            |             |                           |                          |  |  |
|                 |                   |       | Natürliche Personen/Virtuelle Steuersubjekte |              |                 |                    |                   |            |             |                           |                          |  |  |
|                 |                   |       |                                              |              |                 |                    |                   |            |             |                           |                          |  |  |
|                 |                   |       | Res                                          | ultate na    | ch Suchkrite    | rien einschränken. |                   |            |             |                           |                          |  |  |
|                 |                   |       |                                              | 70           |                 |                    | E-14 bb           |            |             |                           |                          |  |  |
|                 |                   |       |                                              | ZP           | V-Nr.           |                    | Frist bis         |            |             |                           |                          |  |  |
|                 |                   |       | Vo                                           | orname / N   | lame            |                    | Status            | Alle       |             | <ul> <li>Su</li> </ul>    | chen                     |  |  |
|                 |                   |       |                                              | Steue        | erjahr 2023     | • •                | Mitarbeiter       |            |             | <ul> <li>Zurüc</li> </ul> | ksetzen                  |  |  |
|                 |                   |       |                                              |              |                 |                    |                   |            |             |                           |                          |  |  |
|                 |                   |       |                                              |              |                 |                    |                   |            |             |                           |                          |  |  |
|                 |                   |       |                                              | Jahr 🐃       | ZPV-Nr. 💌       | Vorname / Name 🕷   | Ort 🕷             | Status 🕷   | Frist bis 🕷 | Mitarbeiter 🕷             | Bearbeiten               |  |  |
|                 |                   |       | ø                                            | 2023         | 10712888        | And Pers Labors    | MTI Internation   | Bereit     | 30.04.2024  | Meyer Dora                | 0 🕒 🗩                    |  |  |
|                 |                   | 1     |                                              | 2023         | -               | Material Loan      | Th Automation     | Bereit     | 17.11.2023  | Meyer Dora                | 0 B                      |  |  |
|                 |                   |       | 2                                            | 2023         |                 | Dallis Same        | 1000 1014         | Bereit     | 31.08.2023  | Gubser Stefan             | 0 B                      |  |  |
|                 |                   |       |                                              |              |                 |                    |                   |            |             |                           | 3 Datensätze             |  |  |
|                 |                   |       | E.C.                                         | 4. co al 2 a |                 | 3                  | -heite-muendaun - |            | Starr       |                           | 6                        |  |  |
|                 |                   | 2     | Fris                                         | werlange     | rung            | Mita               | rbeiterzuoranung  |            | Steuere     | rkiarung(en) ent          | ierrien                  |  |  |
|                 |                   | ~     | - Bit                                        | te auswäh    | len -           | Prüfen             | <b>-</b>          | Ändern     |             |                           | Entfernen                |  |  |
|                 |                   |       | auf                                          | letztmöglic  | the Frist       |                    |                   |            |             |                           |                          |  |  |
|                 |                   |       |                                              |              |                 |                    |                   |            |             |                           |                          |  |  |

Erst wenn Sie eine oder mehrere Steuererklärungen mit einem **1** Häkchen ausgewählt haben, sind die Felder **2** «Fristverlängerung», «Mitarbeiterzuordnung» (für Treuhänder/-innen: nur bei aktivierter Mitarbeiterverwaltung) und «Steuererklärungen entfernen» aktiv.

Für **Fristverlängerungen** selektieren Sie in der Übersicht die gewünschten Steuererklärungen (Häkchen setzen), wählen das gewünschte Datum aus und klicken Sie auf **3** «**Prüfen**».

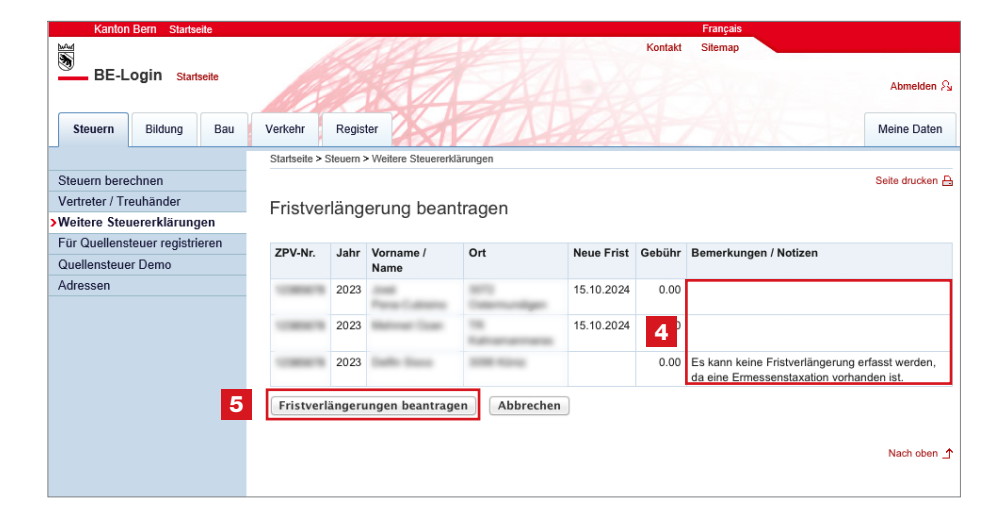

Existiert bereits eine Fristverlängerung für dieses Datum, wird dies unter **4** «**Bemerkungen/Notizen**» vermerkt.

Damit die Fristverlängerungen wirksam werden, klicken Sie auf **5** «**Fristverlängerungen beantragen**».

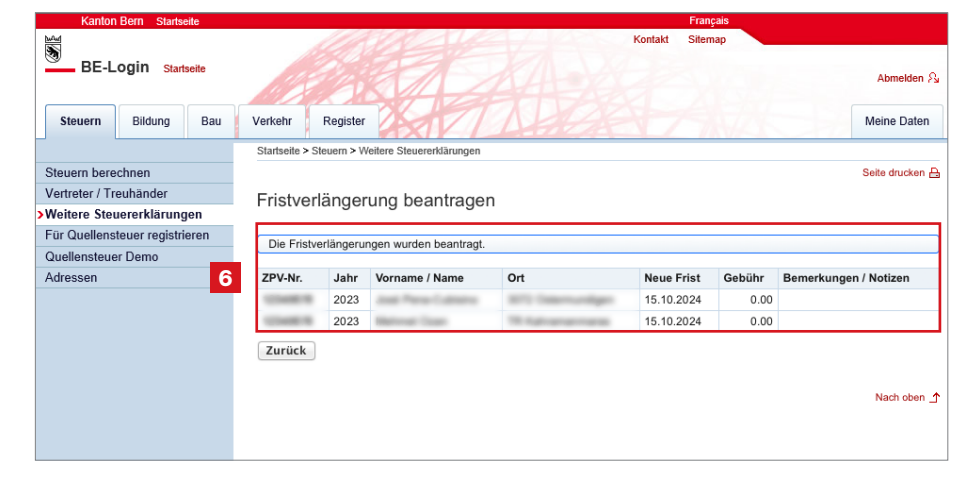

Sie erhalten anschliessend eine **6 Übersicht** über alle beantragten

**Fristverlängerungen** inklusive allfälliger Gebühren.

### 12. Steuererklärungen online ausfüllen durch Mitarbeitende

Damit Ihre Mitarbeitenden Steuererklärungen von Kundinnen und Kunden sowie Mandantinnen und Mandanten ausfüllen können, müssen Sie ihnen vorher die entsprechenden **Berechtigungen** erteilen (ab Seite 9). Zudem muss jeder/jede Mitarbeitende über ein **eigenes Mitarbeiter-Login** verfügen (siehe Seite 20). Sobald sich der/die Mitarbeitende eingeloggt hat, sieht er/sie alle zugeteilten Steuererklärungen.

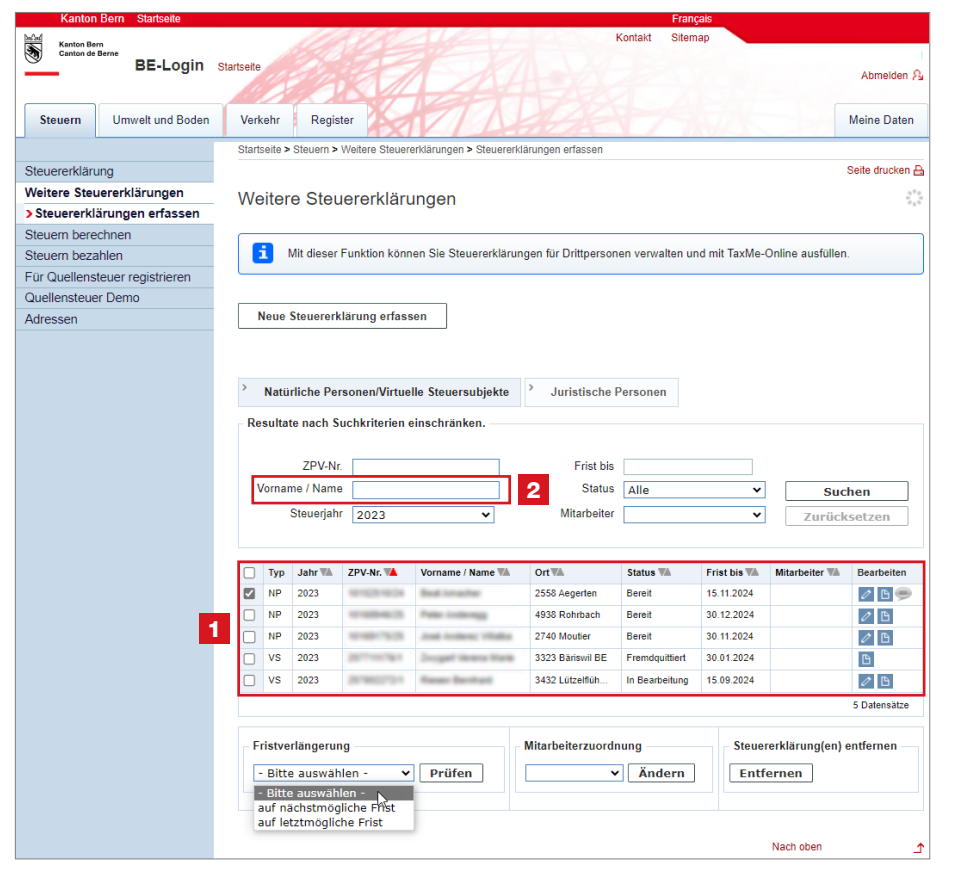

#### Die erfassten Steuererklärungen

werden mit der Einreichefrist und dem Bearbeitungsstatus TaxMe-Online auf der **1 Übersicht** angezeigt.

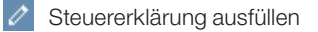

- 🕒 Details zur Steuererklärung
- Bemerkungen (erscheint nur, wenn eine Bemerkung erfasst ist)

Diese Bemerkungen sind nur für Ihren internen persönlichen Gebrauch und können bei den 🕒 «**Details zur Steuererklärung**» nachträglich jederzeit angepasst, gelöscht oder neu erfasst werden.

Suchen Sie eine Steuererklärung? Dann können Sie im Feld **2** «Vorname/Name» auch nur Teile des Namens eingeben.

### 13. Belege hinzufügen

| Kanton Bern Startseite                                                             | Fra                                                                                         | çais               |              |  |  |  |  |  |  |  |  |  |
|------------------------------------------------------------------------------------|---------------------------------------------------------------------------------------------|--------------------|--------------|--|--|--|--|--|--|--|--|--|
| BE-Login Startseite                                                                | Ko                                                                                          | lakt               | Schliessen 🔒 |  |  |  |  |  |  |  |  |  |
|                                                                                    | TaxMe > Abzüge > Beiträge Säule 3a, 2. Säule, Einkauf 2. Säule, Beiträge Nichterwerbstätige |                    |              |  |  |  |  |  |  |  |  |  |
| → Stammdaten                                                                       |                                                                                             |                    |              |  |  |  |  |  |  |  |  |  |
| <ul> <li>Einkommen aus Tätigkeit</li> </ul>                                        | Beiträge Säule 3a Beiträge 2 Säule, Einkauf 2 Säule sowie AHV / IV / EO-Beiträge            |                    |              |  |  |  |  |  |  |  |  |  |
| Verschiedene Einkünfte                                                             | als nicht erwerbstätige Person                                                              |                    |              |  |  |  |  |  |  |  |  |  |
| → eSteuerauszüge                                                                   | als mont erweibstatige i erson                                                              |                    |              |  |  |  |  |  |  |  |  |  |
| <ul> <li>Vermögenswerte / Wertschriften</li> </ul>                                 |                                                                                             |                    |              |  |  |  |  |  |  |  |  |  |
| <ul> <li>Grundstücke im Privatvermögen</li> </ul>                                  | Manual Deliterano Orado Deliterano O Orado Distanto Orado hai                               |                    |              |  |  |  |  |  |  |  |  |  |
| <ul> <li>Übriges Vermögen</li> </ul>                                               | Mann: Beitrage Saule 3a, Beiträge 2. Säule, Einkaut 2. Säule bei unselbstständiger 🗓        |                    |              |  |  |  |  |  |  |  |  |  |
| <ul> <li>Schulden und Schuldzinsen</li> </ul>                                      | Liweibstatigkeit                                                                            |                    |              |  |  |  |  |  |  |  |  |  |
| Berufskosten                                                                       | Status Bemerkungen                                                                          | Beitrag/Einkauf    | Betrag       |  |  |  |  |  |  |  |  |  |
| → Abzüge                                                                           |                                                                                             |                    |              |  |  |  |  |  |  |  |  |  |
| Berufsorientierte Aus- und<br>Weiterbildungskosten                                 | Zum Bearbeiten eines Eintrags klicken Sie bitte oben auf das Bleistift-Symbol.              |                    |              |  |  |  |  |  |  |  |  |  |
| → Beiträge Säule 3a, 2. Säule,<br>Einkauf 2. Säule, Beiträge<br>Nichterwerbstätige | Neuen Eintrag erfassen                                                                      |                    |              |  |  |  |  |  |  |  |  |  |
| <ul> <li>Versicherungsprämien und<br/>Sparzinsen</li> </ul>                        | Frau: Beiträge Säule 3a, Beiträge 2. Säule, Einkauf 2. Säule bei u<br>Erwerbstätigkeit      | nselbstständige    | r 🗓          |  |  |  |  |  |  |  |  |  |
| Beiträge und Spenden an                                                            | Autor Burnston                                                                              | Balles of Blalance | Deterry      |  |  |  |  |  |  |  |  |  |
| politische Parteien                                                                | Status Bemerkungen                                                                          | Beitrag/Einkaut    | Betrag       |  |  |  |  |  |  |  |  |  |
| Kostenuberschusse                                                                  | Kein Eintrag vorhanden!                                                                     |                    |              |  |  |  |  |  |  |  |  |  |
| Leistungen an                                                                      | Neuen Eintrag erfassen                                                                      |                    |              |  |  |  |  |  |  |  |  |  |
| unterstützungsbedürftige                                                           |                                                                                             | Mann               | Frau         |  |  |  |  |  |  |  |  |  |
| erwerbsunfähige Personen                                                           | Antail privata Panaianakasaan Paiträan anmäss salbatatändigar Enverbatätir                  | roit               |              |  |  |  |  |  |  |  |  |  |
| Spenden                                                                            | Anten private Fensionskassen-benrage gemass selbststanuiger Erweibstatig                    | len                |              |  |  |  |  |  |  |  |  |  |
| Krankheits- und Unfallkosten                                                       | Der Erfolgsrechnung belastete Pensionskassen-Beiträge gemäss selbständ                      | ger                |              |  |  |  |  |  |  |  |  |  |
| / Pflegekosten                                                                     | Erwerbstätig                                                                                | ;eit               |              |  |  |  |  |  |  |  |  |  |
| → Ergebnisse                                                                       | Anien private Pensionskassen-Beitrage gemäss Land- und/oder Forstwirtschaftsbetri           | De                 |              |  |  |  |  |  |  |  |  |  |
| → Abschluss                                                                        | Der Erfolgsrechnung belastete Pensionskassen-Beiträge gemäss Land- und/                     | der                |              |  |  |  |  |  |  |  |  |  |

Dort, wo Belege verlangt werden, können Sie diese als **PDF-Datei aus Ihrer Computerablage auswählen** oder mit Ihrem **Smartphone fotografieren** und **hinzufügen**, beispielsweise die «Beiträge PK/Säule 3a».

Klicken Sie auf «**Neuen Eintrag** erfassen».

| Kanton Bern Startseite                                      | Français                                                                                    |  |  |  |  |  |  |  |  |  |
|-------------------------------------------------------------|---------------------------------------------------------------------------------------------|--|--|--|--|--|--|--|--|--|
| 20                                                          | Kontakt                                                                                     |  |  |  |  |  |  |  |  |  |
| BE-Login Startseite                                         | Schlessen A                                                                                 |  |  |  |  |  |  |  |  |  |
|                                                             | TaxMe > Abzüge > Belträge Saule 3a, 2. Saule, Einkauf 2. Säule, Belträge Nichterwerbstätige |  |  |  |  |  |  |  |  |  |
| → Stammdaten                                                |                                                                                             |  |  |  |  |  |  |  |  |  |
| <ul> <li>Einkommen aus Tätigkeit</li> </ul>                 | Mann: Roitrãos Sáulo 2a Roitrãos 2 Sáulo Einkauf 2 Sáulo hoi uncolhetetândigor              |  |  |  |  |  |  |  |  |  |
| <ul> <li>Verschiedene Einkünfte</li> </ul>                  | Marin. Denraye Saule Sa, Denraye Z. Saule, Ellikaul Z. Saule Del Unselbsistanuiger          |  |  |  |  |  |  |  |  |  |
| → eSteuerauszüge                                            | Liweibstatigkeit                                                                            |  |  |  |  |  |  |  |  |  |
| <ul> <li>Vermögenswerte / Wertschri</li> </ul>              | ften                                                                                        |  |  |  |  |  |  |  |  |  |
| <ul> <li>Grundstücke im Privatvermö</li> </ul>              | gen                                                                                         |  |  |  |  |  |  |  |  |  |
| <ul> <li>Übriges Vermögen</li> </ul>                        | O Beiträge 2. Säule                                                                         |  |  |  |  |  |  |  |  |  |
| Schulden und Schuldzinsen                                   | ○ Einkauf 2. Säule                                                                          |  |  |  |  |  |  |  |  |  |
| Berufskosten                                                |                                                                                             |  |  |  |  |  |  |  |  |  |
| → Abzüge                                                    |                                                                                             |  |  |  |  |  |  |  |  |  |
| Berufsorientierte Aus- und<br>Weiterbildungskosten          | Beiträge Säule 3a 🗓                                                                         |  |  |  |  |  |  |  |  |  |
| → Beiträge Säule 3a, 2. Säule                               | e, Beitrag 3. Säule                                                                         |  |  |  |  |  |  |  |  |  |
| Einkauf 2. Säule, Beiträge<br>Nichterwerbstätige            | Einbezahlter Betrag in CHF                                                                  |  |  |  |  |  |  |  |  |  |
| <ul> <li>Versicherungsprämien und<br/>Sparzinsen</li> </ul> | Beiträge Saule 3a Beleg hinzufügen                                                          |  |  |  |  |  |  |  |  |  |
| Beiträge und Spenden an<br>politische Parteien              | Speichern Abbrechen                                                                         |  |  |  |  |  |  |  |  |  |
| Kostenüherschüsse                                           |                                                                                             |  |  |  |  |  |  |  |  |  |

Wählen Sie den entsprechenden Beitrag/Einkauf aus, geben Sie den einbezahlten Betrag ein und klicken Sie auf «**Beleg hinzufügen**».

| BE-Login Startseite | Kontakt<br>Schlessen &                                                                                                    |
|---------------------|----------------------------------------------------------------------------------------------------|
|                     | TaxMe > Belege hochladen                                                                                                    |
|                     | Belege hinzufügen                                                                                                    |
|                     | Sie können Belege via Smartphone oder Computer direkt in Ihrer Steuererklärung hinzufügen. Bitte laden Sie nur diejenigen Belege<br>hoch, die verlangt werden.                       |
|                     | Folgende Datelformate werden unterstützt: pdf, jpeg, png.                                                                                                    |
|                     | Maint: Bettrage PK / Salue Sa                                                                                                    |
|                     | Belege via Smartphone fotografieren/übernehmen Richten Sie die Kamera auf den QR-Code und tippen Sie danach auf den angezeigten Link. Sie können nun direkt Belege/Seiten hochladen. |
|                     | QR-Code                                                                                                    |
|                     | Belege/Seiten vom Computer auswählen und hochladen (als Foto oder PDF-<br>Dokument) + Weitere<br>Belege vom                                                                          |
|                     | Haben Sie mehrere Belege/Seiten? Klicken Sie auf "Weitere Belege vom Computer". Computer                                                                                             |
|                     |                                                                                                    |

Sie haben **zwei Möglichkeiten**, Belege zu erfassen:

Möchten Sie den Beleg mit Ihrem **Smartphone fotografieren**, dann richten Sie die Kamera auf den QR-Code und tippen Sie danach auf den angezeigten Link. Sie können nun direkt Belege/Seiten hochladen. Folgen Sie den Anweisungen auf Ihrem Smartphone.

2 Möchten Sie den Beleg als Foto oder PDF-Dokument aus Ihrer Computerablage

hochladen, dann klicken Sie unter Belege/Seiten vom Computer auswählen und hochladen

auf «+ Weitere Belege vom Computer».

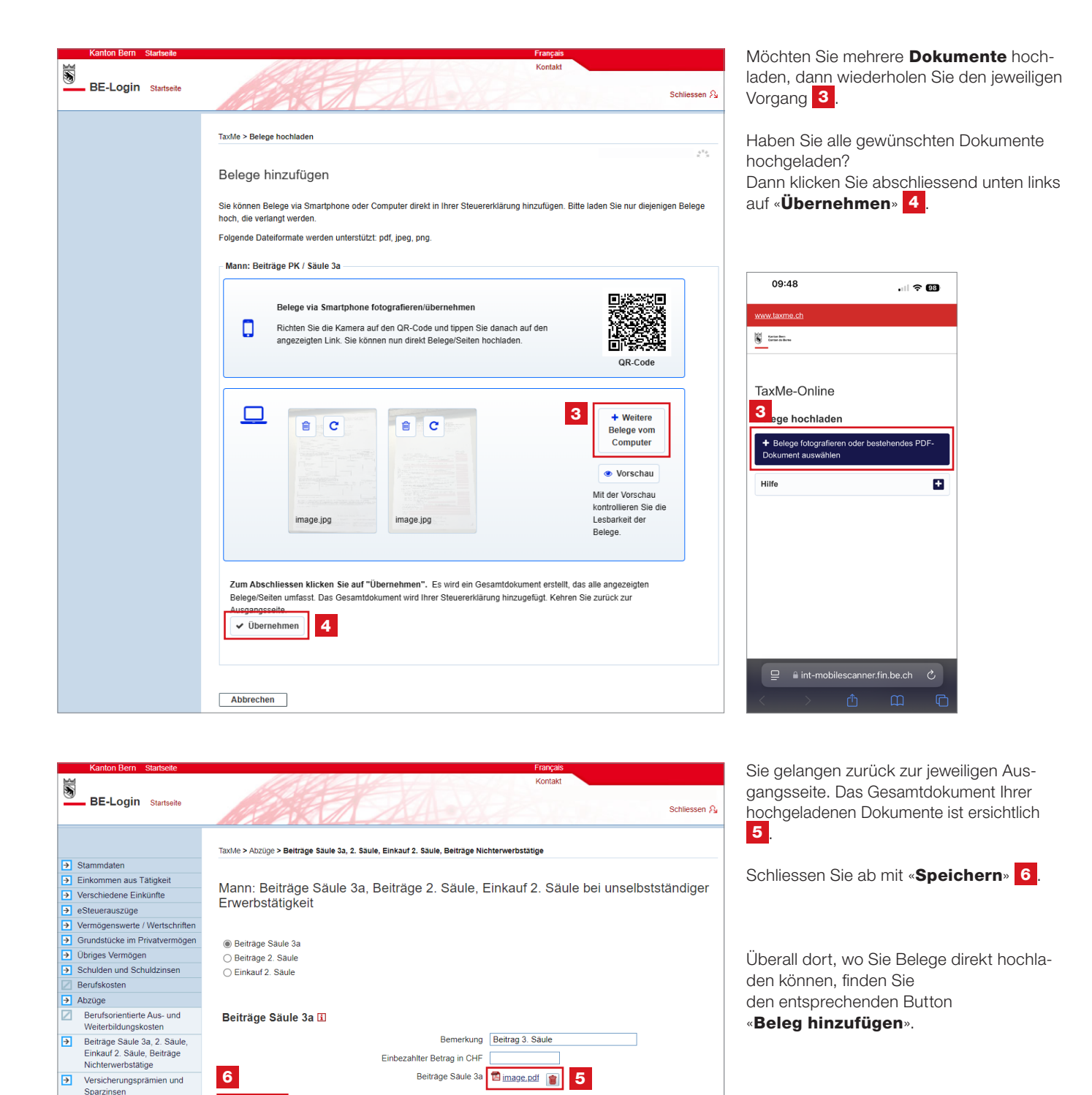

2023 NP v2023.202308.3

Speichern Abbrechen

Beiträge und Spenden an politische Parteien

Kostenüberschüsse Unterhaltsbeiträge und Renten Leistungen an unterstützungsbedürftige erwerbsunfähige Personen

Spenden Krankheits- und Unfallkosten Behinderungsbedingte Koster / Pflegekosten

→ Ergebnisse
 → Abschluss

/

 $\mathbb{Z}$ 

### 14. Elektronischer Steuerauszug (E-Steuerauszug)

Sie können Steuerauszüge von Banken direkt als E-Steuerauszüge in die Steuererklärung integrieren. Die importierten Daten erscheinen automatisch im Wertschriftenverzeichnis. Erkundigen Sie sich bei Ihrer Bank nach dem E-Steuerauszug.

| M            | Kanton Bern Startseite         |        |                |                                      | 14000100                        | Français<br>Kontakt |             |             |              |  |  |  |
|--------------|--------------------------------|--------|----------------|--------------------------------------|---------------------------------|---------------------|-------------|-------------|--------------|--|--|--|
| 0            | BE-Login Startseite            |        |                |                                      |                                 |                     |             | s           | chliessen 🎉  |  |  |  |
|              |                                | TaxMe  | > e Steue      | rauszüge                             |                                 |                     |             |             |              |  |  |  |
| →            | Stammdaten                     |        |                |                                      |                                 |                     |             |             |              |  |  |  |
| <b>&gt;</b>  | Einkommen aus Tätigkeit        | =7 Mic | leo este       | 10120107010                          |                                 |                     |             |             |              |  |  |  |
| Þ            | Verschiedene Einkünfte         |        | ieu "eole      | Terral de Oralino                    |                                 |                     |             |             |              |  |  |  |
| $\checkmark$ | > e Steuerauszüge              | 1      |                |                                      | <b>`</b>                        |                     |             |             |              |  |  |  |
| Þ            | Vermögenswerte / Wertschriften |        |                | lour                                 |                                 |                     |             |             |              |  |  |  |
| €            | Grundstücke im Privatvermögen  | eSte   | eSteuerauszüge |                                      |                                 |                     |             |             |              |  |  |  |
| €            | Übriges Vermögen               |        |                |                                      |                                 |                     |             |             |              |  |  |  |
| €            | Schulden und Schuldzinsen      | Sie kö | onnen Ihre     | elektronischen Steuerauszüge im      | pdf-Format direkt aus Ihrer Cor | mputerablage hochla | aden und in | Ihre Steue  | rerklärung   |  |  |  |
|              | Berufskosten                   | übertr | agen. Die      | Steuerverwaltung kann Ihre hochg     | eladenen Daten erst einsehen,   | wenn Sie die Steue  | ererklärung | freigegeber | haben.       |  |  |  |
|              | Abzüge                         |        |                |                                      |                                 |                     |             |             |              |  |  |  |
| €            | Ergebnisse                     | eSte   | ueraus         | züge 🗓                               |                                 |                     |             |             |              |  |  |  |
| €            | Abschluss                      |        | Status         | Name des Finanzinstituts             | Name des Kunden                 | Konten              | Schulden    | Wort.       | Kosten       |  |  |  |
|              | Daten löschen                  |        | Status         | nume des l'indizinstituts            | Nume des Runden                 | Nonten              | Schulden    | schriften   | Rosten       |  |  |  |
|              | Infos / Bedienungsanleitung    | Zum L  | .öschen e      | ines Eintrags klicken Sie bitte ober | auf das Papierkorb-Symbol.      |                     |             |             |              |  |  |  |
|              | Wegleitung                     |        |                |                                      |                                 |                     |             |             |              |  |  |  |
|              | Zusammenzug / Drucken          | eSt    | euerausa       | ug hochladen                         |                                 |                     |             |             |              |  |  |  |
|              |                                |        |                |                                      |                                 |                     |             |             |              |  |  |  |
|              |                                |        |                |                                      |                                 | << Vorhe            | erige Seite | Nächste     | e Seite >>   |  |  |  |
|              |                                |        |                |                                      |                                 |                     | 2           | 019 NP v201 | 19.190920.19 |  |  |  |

1 Unter «**E-Steuerauszüge**» können Sie Ihre E-Steuerauszüge hochladen und müssen Angaben zu Konten, Schulden, Wertschriften (Aktien, Obligationen, Diverse) sowie Spesen nicht mehr manuell erfassen.

2 Klicken Sie auf **«E-Steuerauszug** hochladen» und folgen Sie den Anweisungen.

#### Wichtig: Der E-Steuerauszug kann nicht fotografiert werden, denn die Qualität der fotografierten Strichcodes ist ungenügend.

| - | Vermägenewerte (Mertechriften                 |                                                                                                    |          |                                         |                           |        |          |                    |        |  |  |  |
|---|-----------------------------------------------|----------------------------------------------------------------------------------------------------|----------|-----------------------------------------|---------------------------|--------|----------|--------------------|--------|--|--|--|
| H | → vernogenswerte / wertschniten               | o Ct                                                                                                    |          | ue70ge                                  |                           |        |          |                    |        |  |  |  |
| L | → Grundstücke im Privatvermögen               | 690                                                                                                    | euera    | uszuge                                  |                           |        |          |                    |        |  |  |  |
|   | <ul> <li>Übriges Vermögen</li> </ul>          |                                                                                                    |          |                                         |                           |        |          |                    |        |  |  |  |
|   | <ul> <li>Schulden und Schuldzinsen</li> </ul> | Der eSteuerauszug wurde erfolgreich hochgeladen.                                                                                                    |          |                                         |                           |        |          |                    |        |  |  |  |
|   | Z Berufskosten                                |                                                                                                    |          |                                         |                           |        |          |                    |        |  |  |  |
| [ | I Abzüge                                      |                                                                                                    |          |                                         |                           |        |          |                    |        |  |  |  |
| [ | → Ergebnisse                                  | Sie komen mie elektronischen Sieberauszuge im pul-Format ünerkt aus inner Computerablage nochladen und in ihre Steuererklarung<br>übertreagen Die Geuropiaweitigen kompiliere besteuererkaus ihrer Australierer und ein die Geuropiaweitigen eine behon |          |                                         |                           |        |          |                    |        |  |  |  |
| [ | → Abschluss                                   | ubertragen. Die Steuerverwaltung kann mite nochgelaueren Daten erst einsenen, wenn Sie die Steuererklarung neigegeben haben.                                                                                                    |          |                                         |                           |        |          |                    |        |  |  |  |
|   | Daten löschen                                 | eSteuerauszüge 🗓                                                                                                    |          |                                         |                           |        |          |                    |        |  |  |  |
|   | Infos / Bedienungsanleitung                   |                                                                                                    |          |                                         |                           |        |          |                    |        |  |  |  |
|   | Wegleitung                                    |                                                                                                    | Status   | Name des Finanzinstituts                | Name des Kunden           | Konten | Schulden | Wert-<br>schriften | Kosten |  |  |  |
|   | Zusammenzug / Drucken                         |                                                                                                    |          | Referenzhank                            | Muster May / 1234567890   |        |          |                    |        |  |  |  |
|   |                                               |                                                                                                    | 7        | Treferenz barn                          | Muster Max 7 1234307030   | *      | •        |                    | •      |  |  |  |
|   |                                               | Zum L                                                                                                    | öschen e | eines Eintrags klicken Sie bitte oben a | uf das Papierkorb-Symbol. |        |          |                    |        |  |  |  |
|   |                                               |                                                                                                    |          |                                         |                           |        |          |                    |        |  |  |  |
|   |                                               | e Steuerauszug hochladen Inhalte übertragen 3                                                                                                    |          |                                         |                           |        |          |                    |        |  |  |  |
|   |                                               |                                                                                                    |          |                                         |                           |        |          |                    |        |  |  |  |
|   |                                               |                                                                                                    |          |                                         |                           |        |          |                    |        |  |  |  |
|   |                                               | << Vorherige Seite Nächste Seite >>                                                                                                    |          |                                         |                           |        |          |                    |        |  |  |  |
| 1 |                                               |                                                                                                    |          |                                         |                           |        |          |                    |        |  |  |  |

3 Wenn Sie alle E-Steuerauszüge hinzugefügt haben, klicken Sie auf «**Inhalte übertragen**», damit die Inhalte in die Steuererklärung überführt werden.

|                                                   |          |                                                                                                    |                       |              |        |                         |                                | Kontakt                    |                                         |  |  |
|---------------------------------------------------|----------|----------------------------------------------------------------------------------------------------|-----------------------|--------------|--------|-------------------------|--------------------------------|----------------------------|-----------------------------------------|--|--|
| BE-Login Startseite                               |          |                                                                                                    |                       | E K          | E      | 7 X                     | A                              | S.                         | Schliessen 🖇                            |  |  |
|                                                   |          |                                                                                                    |                       |              |        |                         |                                |                            |                                         |  |  |
|                                                   | TaxMe    | e > Ver                                                                                                    | mögensw               | erte / \     | Nerts  | chriften > Bankkonten u | ind Guthaben                   |                            |                                         |  |  |
| → Stammdaten                                      |          |                                                                                                    |                       |              |        |                         |                                |                            |                                         |  |  |
| → Einkommen aus Tätigkeit                         | D        |                                                                                                    |                       |              | 0      | de ale an               |                                |                            |                                         |  |  |
| → Verschiedene Einkünfte                          | Bar      | пккс                                                                                                    | nten                  | una          | Gl     | litnaben                |                                |                            |                                         |  |  |
| eSteuerauszüge                                    |          |                                                                                                    |                       |              |        |                         |                                |                            |                                         |  |  |
| → Vermögenswerte /<br>Wertschriften               | <b>4</b> | sen Si                                                                                                    | e Ihre Ba             | ink- u       | nd P   | ostkonten sowie Sparf   | iefte.                         |                            |                                         |  |  |
| Bankkonten und Guthaben                           | Achtu    | ung:                                                                                                    | walaha                |              | inom   | oCtouorouorus übers     | amman usurdan adar in ainan    | zusätzlich singersichten l | Verzeichnis enthelten eind              |  |  |
| → Aktien / Anlagefonds                            | dürfe    | n Sie r                                                                                                    | , weiche<br>nicht nor | aus e<br>hma | ls eir | zein erfasseni          | ionimen wurden oder in einen   | I Zusatzlich eingereichten | rerzeichnis entrialten sinu,            |  |  |
| Obligationen / Kassenscheine                      | Ause     | uuren sie mon noomaas einzem enasem<br>Aus e Steuerauszügen übernommene Konten werden automatisch dem Privatvermögen (Status P) zugeordnet. Gehören |                       |              |        |                         |                                |                            |                                         |  |  |
| Darlehen                                          | Verm     | ögenw                                                                                                    | erte zum              | Ges          | chäft  | svermögen oder haber    | n Sie sie aufgrund einer Erbso | haft oder Schenkung erha   | ten, korrigieren Sie den                |  |  |
| → Sonstige Kapitalanlagen                         | Statu    | is ents                                                                                                    | prechen               | d.           |        |                         |                                |                            |                                         |  |  |
| Steuerverzeichnis                                 |          |                                                                                                    |                       |              |        |                         |                                |                            |                                         |  |  |
| Ergänzungsblätter                                 | Ban      | kkor                                                                                                    | nten ur               | nd G         | uth    | aben 🗉                  |                                |                            |                                         |  |  |
| Geldspielgewinne                                  |          |                                                                                                    |                       |              |        |                         |                                |                            |                                         |  |  |
| → Kosten                                          |          |                                                                                                    | Status                |              |        | Name der Bank           | Kontobezeichnung /<br>Nummer   | Bruttoertrag               | Kontostand per<br>29.04.2019            |  |  |
| Qualifizierende Beteiligungen                     |          |                                                                                                    |                       |              | Р      | Referenzbank            | CH99 9999 5000 0047            | 35                         | 16'228                                  |  |  |
| ✓ Übersicht                                       |          |                                                                                                    | ¥.                    |              | Ľ      | rtoror on Ebanne        | 9999 1                         |                            | 10220                                   |  |  |
| <ul> <li>Grundstücke im Privatvermögen</li> </ul> |          |                                                                                                    | V                     | е            | Р      | Referenzbank            | CH99 9999 5000 0047            | 50                         | 22'222                                  |  |  |
| <ul> <li>Übriges Vermögen</li> </ul>              |          | -                                                                                                    |                       |              |        |                         | 9999 2                         |                            |                                         |  |  |
| <ul> <li>Schulden und Schuldzinsen</li> </ul>     | 1        | Ŵ                                                                                                    | $\checkmark$          | е            | Р      | Referenzbank            | CH99 9999 5000 0047            | 2'000                      | 100'000                                 |  |  |
| Berufskosten                                      | _        | -                                                                                                    |                       |              |        |                         | 9999.0                         |                            |                                         |  |  |
| I Abzüge                                          |          |                                                                                                    | $\checkmark$          | e            | P.     | Referenzbank            | CH99 9999 5000 0047<br>9999 3  | 0                          | 444'444                                 |  |  |
| → Ergebnisse                                      |          |                                                                                                    |                       |              | Р      | Referenzbank            | CH00 0000 5000 0047            | 555                        | 0                                       |  |  |
| → Abschluss                                       |          |                                                                                                    | Y                     |              | Ľ      | - corona politica       | 9999 4                         |                            | , i i i i i i i i i i i i i i i i i i i |  |  |
| Daten löschen                                     | Zum      | Rearbu                                                                                                    | aiton aina            | as Ein       | trans  | klicken Sie hitte oben  | auf das Bleistift-Symbol       |                            |                                         |  |  |
| Infos / Bedienungsanleitung                       | Zum      | Dearbi                                                                                                    | Sition ellie          | sa Elli      | uaya   | Another one bittle ober | r aur una presault*Oymbol.     |                            |                                         |  |  |

Neuen Eintrag erfassen Unvollständige Einträge löschen

<< Vorherige Seite Nächste Seite >>

**4** Die im E-Steuerauszug hinterlegten Daten wurden importiert. Dies erkennen Sie am Symbol «e» unter «**Vermögenswerte / Wertschriften**», z. B. «Bankkonten und Guthaben».

**Wichtig:** Sie sind verantwortlich für die Vollständigkeit des Verzeichnisses, nicht die Bank.

| 1 96 200 4 825 0 22 | Referenzb<br>Steuerauszug 3<br>Barcode-Blätte | 9 30K<br>9 ank<br>31.12.2019<br>17 | Materier | ge E-Steenkerlag | Kande<br>Köre.<br>Periode<br>Endet an<br>Kanten | 24 20x40x84 at geneted<br>Max Muller<br>123MR100<br>84,64,3269 - X17,2398<br>84,64,3209<br>20x4 |
|---------------------|-----------------------------------------------|------------------------------------|----------|------------------|-------------------------------------------------|-------------------------------------------------------------------------------------------------|
|                     |                                               |                                    |          |                  |                                                 |                                                                                                 |
|                     | Parameters, Charlos and                       | IF MILLE I                         |          |                  |                                                 | 2000 22 001 22                                                                                  |

Muster E-Steuerauszug

Wegleitung Zusammenzug / Drucken

### 15. Abschliessen der Steuererklärung

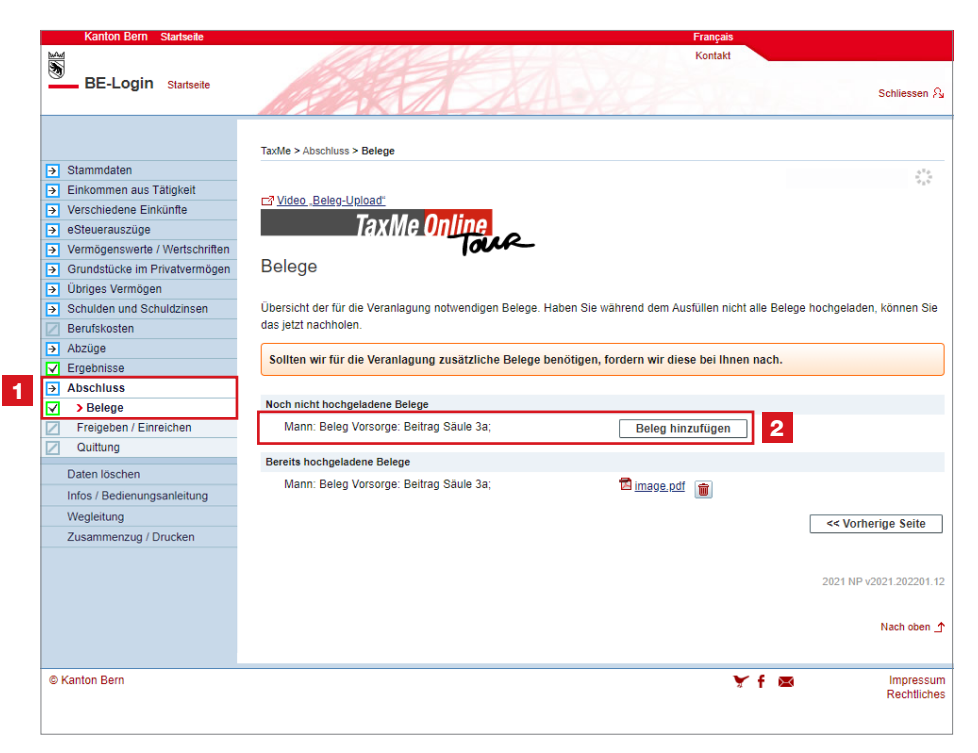

#### Im Navigationsbaum müssen alle aktivierten Punkte das grüne oder gelbe Symbol anzeigen.

Unter **1** «Abschluss» > «Belege» erhalten Sie eine Übersicht, damit Sie sehen, welche Belege Sie hochgeladen haben und welche Belege noch fehlen.

2 Fehlende Belege können Sie hier noch hochladen, damit Sie diese nicht auf dem Postweg einreichen müssen.

>>> Reichen Sie nur die verlangten Belege ein! Sollten wir für die Veranlagung zusätzliche Unterlagen benötigen, fordern wir diese bei Ihnen nach.

| Kanton Bern Startseite         | Français                                                                                                    |
|--------------------------------|----------------------------------------------------------------------------------------------------|
| BE-Login Startseite            | Kullari<br>4 Schliesen A                                                                                                    |
|                                | TaxMe > Abschluss > Freigeben / Einreichen                                                                                     |
| Stammdaten                     |                                                                                                    |
| Z Einkommen aus Tätigkeit      |                                                                                                    |
| Verschiedene Einkünfte         | Freigeben / Einreichen                                                                                                    |
| eSteuerauszüge                 |                                                                                                    |
| Vermögenswerte / Wertschriften | Nit diana Cupltian wird die Otswareddie une ferinanshan                                                                        |
| Grundstücke im Privatvermögen  | wit dieser Funktion wird die Stederenklarung neigegeben.                                                                       |
| VÜbriges Vermögen              | Nachträgliche Änderungen eind nicht mehr möglich                                                                               |
| Schulden und Schuldzinsen      | Hachtraginche Anderangen and nicht mehr nogilch.                                                                               |
| Berufskosten                   | Die ner Internet zuenefüllte Steuererklärung gilt eret dann ale eingereicht, wenn die mit eigenhändiger Unterschrift verschene |
| Abzüge                         | Freinsberuittung und die verlangten Beilagen gemäss Belegliste bei Ihrer Einwohnergemeinde eingetroffen sind                   |
| Z Ergebnisse                   |                                                                                                    |
| Abschluss                      | Steuererklärung freigeben                                                                                                    |
| Belege                         | << Vorberine Seite                                                                                                    |
| Freigeben / Einreichen         |                                                                                                    |
| Quittung                       |                                                                                                    |
| Daten löschen                  |                                                                                                    |
| Infos / Bedienungsanleitung    |                                                                                                    |
| Fragen & Antworten (EAO)       |                                                                                                    |
| Wegleitungen                   |                                                                                                    |
| Merkblätter                    |                                                                                                    |
| Import                         |                                                                                                    |
| Zusammenzug / Drucken          |                                                                                                    |
| Lucanini Citagi Prasiten       | 2018 NP v2018.190219.                                                                                                    |
|                                | Nach oben _                                                                                                    |
| © Kanton Bern                  | 🝸 🕇 🙇 Impressu<br>Bachtliche                                                                                                   |

Als Treuhänder/-in dürfen Sie die Steuererklärung Ihrer Kundschaft nicht elektronisch freigeben und einreichen. Das können nur die steuerpflichtigen Drittpersonen selber.

Es gibt zwei Möglichkeiten

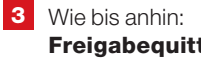

#### Freigabequittung drucken und unterschreiben lassen

Sie können wie immer die Freigabequittung drucken und der steuerpflichtigen Drittperson zum Unterschreiben geben. Die Freigabequittung muss jedoch wie bis anhin an die Wohngemeinde der steuerpflichtigen Drittperson geschickt werden.

Achtung: Wenn Sie diese Variante auswählen und die Freigabequittung drucken, kann die steuerpflichtige Drittperson danach nicht mehr elektronisch freigeben.

#### 4 Elektronisch freigeben und einreichen

Wenn die steuerpflichtige Drittperson auch bei BE-Login registriert ist, kann sie ihre Steuererklärung selber elektronisch freigeben und einreichen. Im folgenden Kapitel (Punkt 16, Seite 28) wird der Vorgang beschrieben.

Wenn die steuerpflichtige Drittperson ihre Steuererklärung elektronisch freigeben und einreichen will, können Sie die Steuererklärung nun «schliessen».

16. Elektronisch freigeben und einreichen durch die steuerpflichtige Drittperson

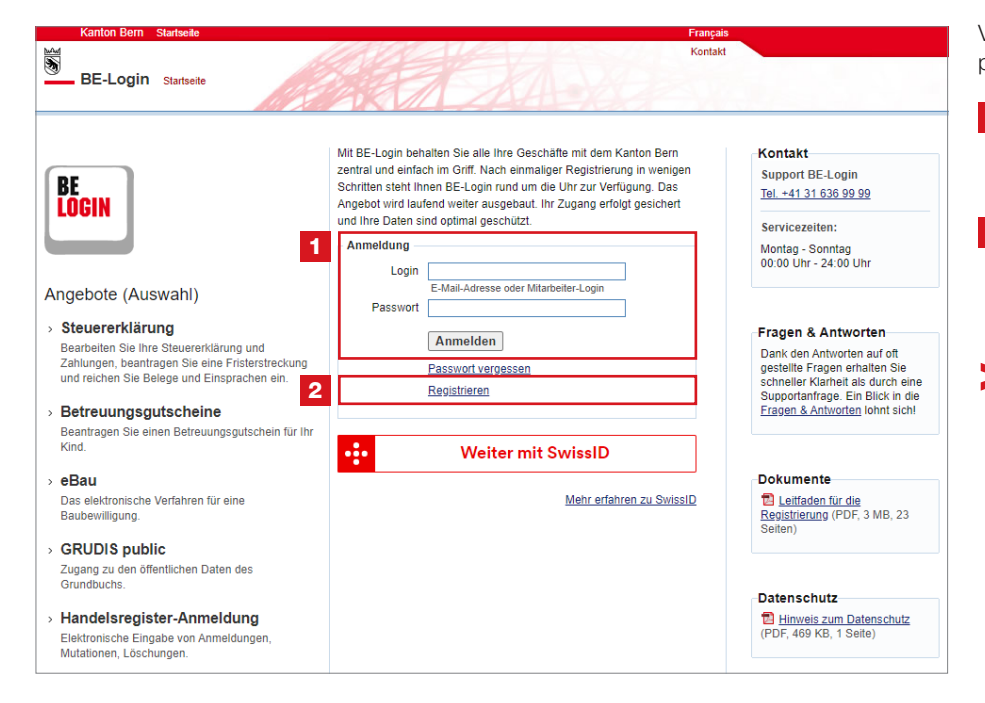

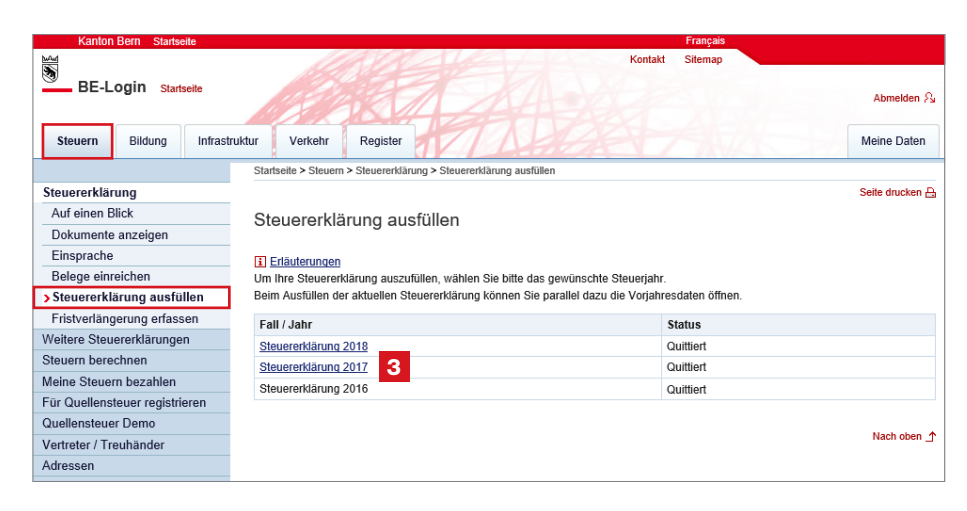

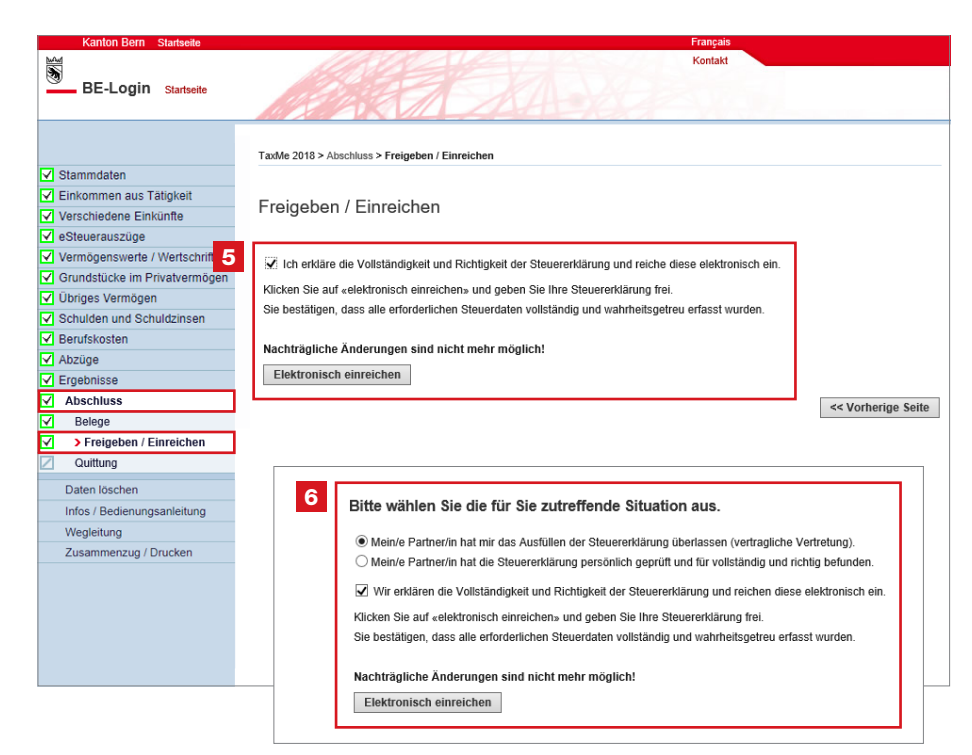

Verweisen Sie die steuerpflichtige Drittperson auf **www.be.ch/belogin** 

1 Hier muss sie sich mit ihrem eigenen persönlichen Login und Passwort anmelden.

2 Hat sie noch keinen Zugang zum BE-Login, kann sie sich hier registrieren (Aktivierungscode folgt per Post).

 Noch einfacher geht es mit der Sofortregistrierung über www.taxme.ch
 > TaxMe-Online starten.
 Dazu benötigt sie zusätzlich zur
 ZPV-Nummer, Fall-Nummer und dem ID-Code (auf dem Brief zur
 Steuererklärung) eine E-Mail-Adresse sowie ihre AHV-Nummer.

- 3 Freizugebende Steuererklärung auswählen.
- 4 Anhand der grünen Häkchen, kann die steuerpflichtige Drittperson erkennen, dass die Steuererklärung bereits vollständig ausgefüllt worden ist.
- Wenn sie alleinstehend ist, bestätigt sie mittels Häkchen die Richtigkeit und Vollständigkeit der Steuererklärung. Anschliessend kann sie die Steuererklärung elektronisch freigeben und einreichen.
- 6 Wenn sie **verheiratet** ist, hat sie zwei Möglichkeiten zur Auswahl. Sie wählt die für sie zutreffende Situation aus und bestätigt mittels Häkchen die Richtigkeit und Vollständigkeit der Steuererklärung. Erst dann kann sie die Steuererklärung elektronisch freigeben und einreichen.

Nach der elektronischen Freigabe wird eine Bestätigung im pdf-Format erstellt und per E-Mail an die steuerpflichtige Drittperson versendet.

## 17. Tipps und Tricks

#### Zentrale oder dezentrale Organisation?

Es gibt verschiedene Möglichkeiten, wie Sie die Mitarbeiterverwaltung bzw. den Arbeitsablauf bei sich organisieren. Bevor Sie Berechtigungen zuteilen, sollten Sie sich entscheiden, welche Variante für Sie geeignet ist. Auf diese Weise können Sie die Dienste gemäss den Prozessen innerhalb Ihres Unternehmens einsetzen.

#### **Zentrale Organisation**

- Wenn Sie sich f
  ür die zentrale Organisation entscheiden, ist es nicht notwendig, dass Sie f
  ür Ihre Mitarbeitenden Berechtigungen erfassen.
- Die Mitarbeitenden k
  önnen in ihrem Account nur die ihnen zugeordneten Steuererkl
  ärungen sehen und bearbeiten.

**Tipp:** Sinnvollerweise erfassen Sie mindestens für eine weitere Person in Ihrer Firma zusätzliche Berechtigungen («Weitere Steuererklärungen verwalten», «Berechtigungen verwalten» und «Mitarbeiter verwalten»); dies um eine allfällige Stellvertretung sicherzustellen.

#### **Dezentrale Organisation**

- Im BE-Login werden nur einige Mitarbeitende (z. B. Filial-, Teamleitende, Stellvertreter/ -innen) erfasst, die die zusätzlichen Berechtigungen «Weitere Steuererklärungen verwalten», «Berechtigungen verwalten» und «Mitarbeiter verwalten» besitzen.
- Damit können diese selber die Mitarbeitenden f
  ür ihre Filiale, ihr Team etc. erfassen und diesen die gew
  ünschten Berechtigungen zuteilen.

#### Sprache ändern

Mails und auch Codelisten werden in der Sprache des Browsers erstellt. Möchte ein Mitarbeitender/eine Mitarbeitende das Mail bzw. die Codeliste in einer anderen Sprache? Dann wechseln Sie vor der entsprechenden Aktion die Sprache im Kopfbereich des BE-Logins.

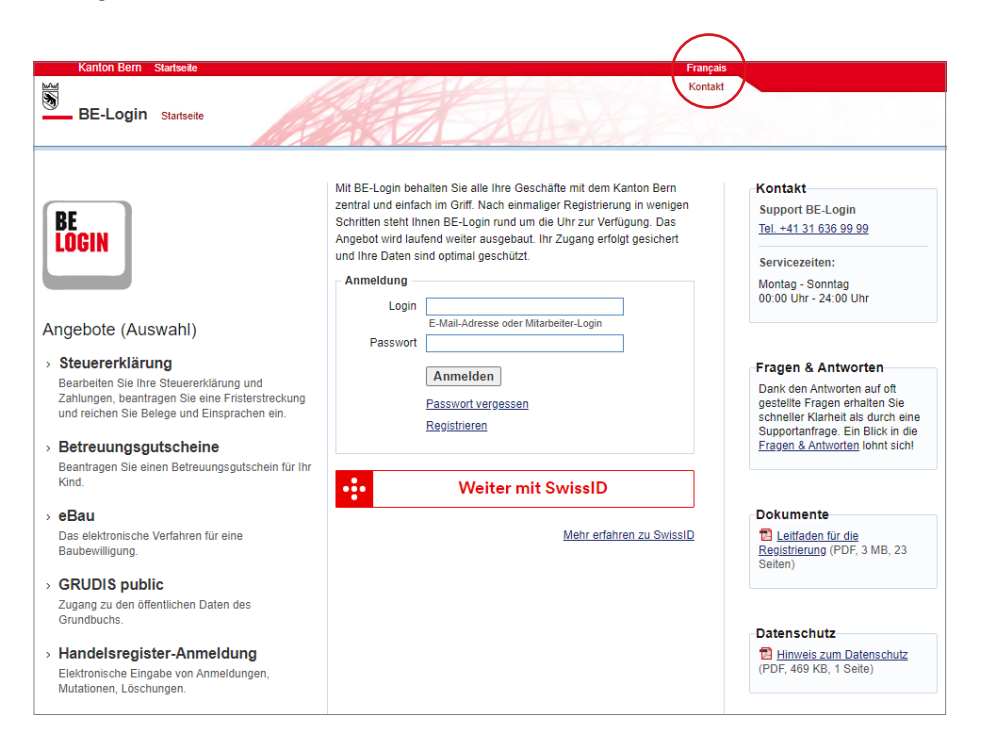